## Magnescale

# RS-232C / Ethernet Interface Module MG80-SC1 / MG80-SC2

Read all the instructions in the manual carefully before use and strictly follow them. Keep the manual for future references.

Conenection Manual (for PLC Link)

## <Contents>

| 1. Introduction                                                    | 5    |
|--------------------------------------------------------------------|------|
| 2. Applicable PLC                                                  | 5    |
| 3. Download the Setting Application for Windows PC                 | 6    |
| 4. Mitsubishi Electric Corporation MC Protocol 1C Frame (RS-232C)  | 7    |
| 4.1. Items to be Prepared                                          | 7    |
| 4.2. MG80-SC Switch Settings                                       | 8    |
| 4.3. PLC RS-232C Settings                                          | 9    |
| 4.4. PC Network Settings                                           | 9    |
| 4.5. MG80-SC Settings                                              | . 10 |
| 4.6. Ladder Creation                                               | . 13 |
| 5. Mitsubishi Electric Corporation MC Protocol 1E Frame (Ethernet) | 16   |
| 5.1. Items to be Prepared                                          | . 16 |
| 5.2. MG80-SC Switch Settings                                       | 17   |
| 5.3. PLC Ethernet Settings                                         | . 18 |
| 5.4. MG80-SC Settings                                              | 20   |
| 5.5. Ladder Creation                                               | 23   |
| 6. Mitsubishi Electric Corporation MC Protocol 3C Frame (RS-232C)  | 24   |
| 6.1. Items to be Prepared                                          | 24   |
| 6.2. MG80-SC Switch Settings                                       | 25   |
| 6.3. PLC RS-232C Settings                                          | 26   |
| 6.4. PC Network Settings                                           | 26   |
| 6.5. MG80-SC Settings                                              | 27   |
| 6.6. Ladder Creation                                               | 30   |
| 7. Mitsubishi Electric Corporation MC Protocol 3E Frame (Ethernet) | 33   |
| 7.1. Items to be Prepared                                          | . 33 |
| 7.2. MG80-SC Switch Settings                                       | 34   |
| 7.3. PLC Ethernet Settings                                         | . 35 |

| 7.4. MG80-SC Settings                                                                                                    |                                                                                                    |
|----------------------------------------------------------------------------------------------------|----------------------------------------------------------------------------------------------------|
| 7.5. Ladder Creation                                                                                                    |                                                                                                    |
| 8. OMRON Corporation C-mode Commands (RS-232C)                                                                                                    |                                                                                                    |
| 8.1. Items to be Prepared                                                                                                    | 40                                                                                                    |
| 8.2. MG80-SC Switch Settings                                                                                                    | 41                                                                                                    |
| 8.3. PLC RS-232C Settings                                                                                                    |                                                                                                    |
| 8.4. PC Network Settings                                                                                                    |                                                                                                    |
| 8.5. MG80-SC Settings                                                                                                    | 43                                                                                                    |
| 8.6. Ladder Creation                                                                                                    | 46                                                                                                    |
| 9. OMRON Corporation FINS Commands (Ethernet)                                                                                                    |                                                                                                    |
| 9.1. Items to be Prepared                                                                                                    |                                                                                                    |
| 9.2. MG80-SC Switch Settings                                                                                                    | 50                                                                                                    |
| 9.3. PLC Ethernet Settings                                                                                                    | 51                                                                                                    |
| 9.4. MG80-SC Settings                                                                                                    |                                                                                                    |
|                                                                                                    |                                                                                                    |
| 9.5. Ladder Creation                                                                                                    |                                                                                                    |
| 9.5. Ladder Creation<br>10. Keyence Corporation KV Host Link Mode (RS-232C)                                                                                                    | 56<br><i>57</i>                                                                                                    |
| <ul> <li>9.5. Ladder Creation</li> <li>10. Keyence Corporation KV Host Link Mode (RS-232C)</li> <li>10.1. Items to be Prepared</li> </ul>                                                                                                    | 56<br><i>57</i><br>57                                                                                                |
| <ul> <li>9.5. Ladder Creation</li> <li>10. Keyence Corporation KV Host Link Mode (RS-232C)</li> <li>10.1. Items to be Prepared</li> <li>10.2. MG80-SC Switch Settings</li> </ul>                                                                                                    | 56<br><i>57</i><br>57<br>57                                                                                          |
| <ul> <li>9.5. Ladder Creation</li> <li>10. Keyence Corporation KV Host Link Mode (RS-232C)</li> <li>10.1. Items to be Prepared</li> <li>10.2. MG80-SC Switch Settings</li> <li>10.3. PLC RS-232C Settings</li> </ul>                                                                                                    |                                                                                                    |
| <ul> <li>9.5. Ladder Creation</li> <li>10. Keyence Corporation KV Host Link Mode (RS-232C)</li> <li>10.1. Items to be Prepared</li> <li>10.2. MG80-SC Switch Settings</li> <li>10.3. PLC RS-232C Settings</li> <li>10.4. PC Network Settings</li> </ul>                                                                                                    |                                                                                                    |
| <ul> <li>9.5. Ladder Creation</li> <li>10. Keyence Corporation KV Host Link Mode (RS-232C)</li> <li>10.1. Items to be Prepared</li> <li>10.2. MG80-SC Switch Settings</li> <li>10.3. PLC RS-232C Settings</li> <li>10.4. PC Network Settings</li> <li>10.5. MG80-SC Settings</li> </ul>                                                                                                    |                                                                                                    |
| <ul> <li>9.5. Ladder Creation</li> <li>10. Keyence Corporation KV Host Link Mode (RS-232C)</li> <li>10.1. Items to be Prepared</li> <li>10.2. MG80-SC Switch Settings</li> <li>10.3. PLC RS-232C Settings</li> <li>10.4. PC Network Settings</li> <li>10.5. MG80-SC Settings</li> <li>10.6. Ladder Creation</li> </ul>                                                                                                    |                                                                                                    |
| <ul> <li>9.5. Ladder Creation</li> <li>10. Keyence Corporation KV Host Link Mode (RS-232C)</li> <li>10.1. Items to be Prepared</li> <li>10.2. MG80-SC Switch Settings</li> <li>10.3. PLC RS-232C Settings</li> <li>10.4. PC Network Settings</li> <li>10.5. MG80-SC Settings</li> <li>10.6. Ladder Creation</li> <li>11. Keyence Corporation Host Link (Ethernet)</li> </ul>                                                                                                    | 56<br>57<br>57<br>58<br>59<br>59<br>60<br>63<br>66                                                                   |
| <ul> <li>9.5. Ladder Creation</li></ul>                                                                                                    | 56<br>57<br>57<br>58<br>58<br>59<br>59<br>59<br>60<br>60<br>63<br>66<br>66                                           |
| <ul> <li>9.5. Ladder Creation</li> <li>10. Keyence Corporation KV Host Link Mode (RS-232C)</li> <li>10.1. Items to be Prepared</li> <li>10.2. MG80-SC Switch Settings</li> <li>10.3. PLC RS-232C Settings</li> <li>10.4. PC Network Settings</li> <li>10.5. MG80-SC Settings</li> <li>10.6. Ladder Creation</li> <li>11. Keyence Corporation Host Link (Ethernet)</li> <li>11.1. Items to be Prepared</li> <li>11.2. MG80-SC Switch Settings</li> </ul>                                      | 56<br>57<br>57<br>58<br>58<br>59<br>59<br>60<br>60<br>63<br>63<br>66<br>66<br>66                                     |
| <ul> <li>9.5. Ladder Creation</li> <li>10. Keyence Corporation KV Host Link Mode (RS-232C)</li> <li>10.1. Items to be Prepared</li> <li>10.2. MG80-SC Switch Settings</li> <li>10.3. PLC RS-232C Settings</li> <li>10.4. PC Network Settings</li> <li>10.5. MG80-SC Settings</li> <li>10.6. Ladder Creation</li> <li>11. Keyence Corporation Host Link (Ethernet)</li> <li>11.1. Items to be Prepared</li> <li>11.2. MG80-SC Switch Settings</li> <li>11.3. PLC Ethernet Settings</li> </ul> | 56<br>57<br>57<br>58<br>59<br>59<br>60<br>60<br>63<br>63<br>66<br>66<br>66<br>66<br>66                               |
| <ul> <li>9.5. Ladder Creation</li></ul>                                                                                                    | 56<br>57<br>57<br>58<br>58<br>59<br>59<br>59<br>60<br>60<br>63<br>63<br>66<br>66<br>66<br>66<br>66<br>66<br>67<br>68 |

#### Trademarks

Microsoft<sup>®</sup> Windows<sup>®</sup> is the registered trademark of Microsoft Corporation.

Other system names, product names, and service names described in this manual are registered trademarks or trademarks of the corresponding manufacturers. Note that marks such as TM,  $^{\circ}$ , and  $^{\circ}$  are not noted in the text.

- In no event will Magnescale Co., Ltd. or its suppliers be liable to you for any consequential or inconsequential damages, including any lost profits or lost savings or any claims made by a third party arising out of use of the hardware system and its software described in this manual.
- The specification of the product and its software may be changed without prior notice.
- This software has been confirmed to operate with Windows 10 version 20H2.
   Operation is not guaranteed with regards to future Windows 10 updates.

### 1. Introduction

This manual describes the operation methods needed to establish PLC link connections with the PLC of Mitsubishi Electric Corporation, OMRON Corporation, and Keyence Corporation when introducing the MG80-SC, MG80-CM, and digital gauges.

For basic information about PLC, refer to the various manuals of each PLC manufacturer.

## 2. Applicable PLC

The applicable PLC for PLC link connection are as follows. Check the manual of the corresponding PLC manufacturer to see whether the PLC to be used supports the target protocol.

| PLC          | Applicable   | Connection | Protocol                      |
|--------------|--------------|------------|-------------------------------|
| manufacturer | PLC series   |            |                               |
| Mitsubishi   | MELSEC-F,    | RS-232C    | MC protocol 1C frame format 4 |
| Electric     | MELSEC-L,    |            | MC protocol 3C frame format 4 |
| Corporation  | MELSEC-Q,    | Ethernet   | MC protocol 1E frame          |
|              | MELSEC iQ-F, |            | MC protocol 3E frame          |
|              | MELSEC iQ-R  |            |                               |
| OMRON        | CP/CJ1/CJ2/  | RS-232C    | C-mode Commands               |
| Corporation  | CS1/NSJ      | Ethernet   | FINS Commands                 |
| Keyence      | KV-8000/     | RS-232C    | KV Host Link Mode             |
| Corporation  | 7000/5000/   | Ethernet   | Host-link                     |
|              | 3000/1000/   |            |                               |
|              | 700/KV Nano  |            |                               |

## **3.** Download the Setting Application for Windows PC

Visit the Magnescale website at <u>https://www.magnescale.com</u> and select the following:

Product Information

- $\rightarrow$  Digital Gauge
- $\rightarrow$  MG80-SC MG80-CM
- $\rightarrow$  Software

Download the setting application from "Setting application for Windows PC."

2. Save the file to the desired location on the PC and extract it with decompression software.

## 4. Mitsubishi Electric Corporation MC Protocol 1C Frame (RS-232C)

## 4.1. Items to be Prepared

| No | Product             | Preparation                                                      |
|----|---------------------|------------------------------------------------------------------|
| 1  | MG80-SC / MG80-CM / |                                                                  |
|    | Digital gauge set   |                                                                  |
| 2  | PLC                 | PLC that supports MC protocol 1C frame format 4                  |
|    |                     | The example here uses the following PLC.                         |
|    |                     | FX3U-16MT/ES + FX3U-232-BD                                       |
| 3  | PC                  | •OS : Windows 10                                                 |
|    |                     | <ul> <li>Setting tool "MG80-SC_SettingTool" installed</li> </ul> |
|    |                     | * Download the setting tool from the website.                    |
| 4  | RS-232C cable       | The example here uses the DZ252 cable (sold separately).         |
| 5  | LAN cable           | Category 5 or higher                                             |

Prepare the following items.

Connect the components as illustrated below.

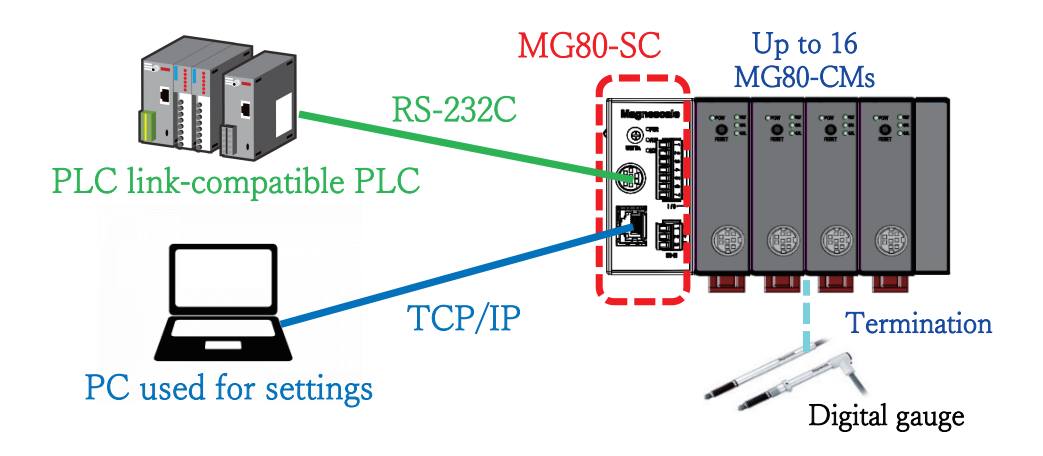

#### 4.2. MG80-SC Switch Settings

Use a screwdriver or other tool to configure the unit ID setting with the rotary switch. Setting range: 0 to F

The MG80-SC has an IP address of 192.168.0.100 and a subnet mask of 255.255.255.0 as default values, but the settings can be changed. If the assigned IP address has been forgotten, set the switch to F to start up with the default value.

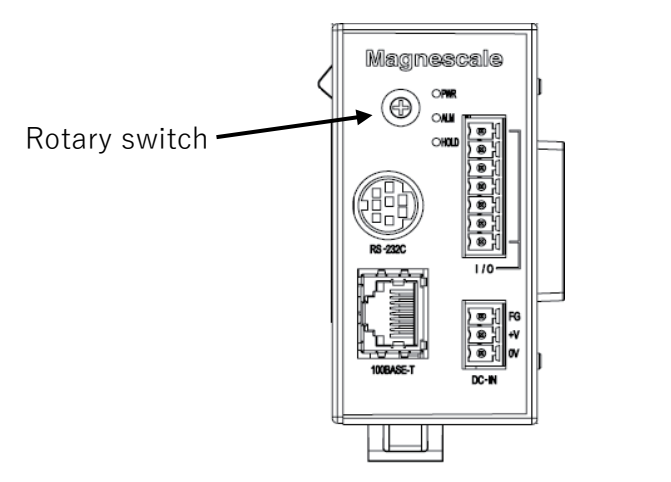

Configure the RS-232C communication setting DIP switches of the MG80-SC.

\* For details of the settings, refer to the operating manual.

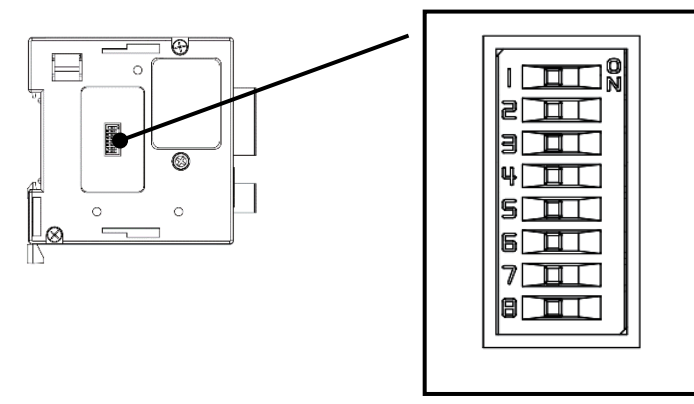

The example here uses the following settings.

| Setting item  | Setting  |     | Switch no. |     |     |     |     |    |    |
|---------------|----------|-----|------------|-----|-----|-----|-----|----|----|
|               | contents | 1   | 2          | 3   | 4   | 5   | 6   | 7  | 8  |
| Delimiter     | CR+LF    | -   | OFF        | -   | -   | -   | -   | -  | -  |
| Parity        | OFF      | -   | -          | OFF | OFF | -   | -   | -  | -  |
| Stop bit      | 1bit     | -   | -          | -   | -   | OFF | -   | -  | -  |
| Data length   | 8bit     | -   | -          | -   | -   | -   | OFF | -  | -  |
| Communication | 38400    | OFF | -          | -   | -   | -   | -   | ON | ON |
| speed setting |          |     |            |     |     |     |     |    |    |

#### 4.3. PLC RS-232C Settings

Configure the settings as follows to match the MG80-SC settings.

| FX parameter                                                             | ×                                                                                                    |
|--------------------------------------------------------------------------|----------------------------------------------------------------------------------------------------|
| Memory capacity Device PLC name 1/0 assignment PL                        | C system(1) PLC system(2) Positioning                                                                                      |
| CH1 If the box is not checked, th<br>Operate<br>communication<br>setting | e parameters will be cleared.<br>ered to the communication board, parameters and<br>ust be cleared upon program transfer.) |
| Protocol Dedicated protocol                                              | Control line                                                                                                    |
| Data length<br>Bbit                                                      | H/W type<br>Regular/RS-232C ▼                                                                                              |
| Parity None                                                              | Control mode                                                                                                    |
| Stop bit                                                                 | I Sum check                                                                                                    |
| Transmission speed<br>38400 <b>(</b> bps)                                | Transmission control procedure<br>Form4(with CR,LF)                                                                        |
| Header                                                                   | Station number setting<br>00 H (00H0FH)                                                                                    |
| Terminator                                                               | Time out judge time<br>1 X10ms (1255)                                                                                      |
|                                                                          | ,                                                                                                    |
| Default                                                                  | Check End Cancel                                                                                                    |

#### 4.4. PC Network Settings

Set the IP address on the PC where the "Setting application for Windows PC" was installed. Set the IP address of the PC so that it is on the same network as the IP address of the MG80-SC.

In the example here, the MG80-SC uses the default IP address of 192.168.0.100 and subnet mask of 255.255.255.0, and the IP address of the PC is as follows.

| IP address  | : 192.168.0.50  |
|-------------|-----------------|
| Subnet mask | : 255.255.255.0 |

#### 4.5. MG80-SC Settings

Start up the setting tool "MG80-SC\_SettingTool" that was installed on the PC.

When the program starts up, the following window appears.

| I MG80-SC Setting tool - Version 1.00 | - | × |
|---------------------------------------|---|---|
| Help                                  |   |   |
| 192.168.0.100 Connect ID Axis Num     |   |   |
|                                       |   |   |
|                                       |   |   |
|                                       |   |   |
|                                       |   |   |
|                                       |   |   |
|                                       |   |   |
|                                       |   |   |
|                                       |   |   |
|                                       |   |   |

Enter the IP address of the MG80-SC and click the [Connect] button.

| MG80-SC Setting tool - Version 1.00 |               |         |  |  |  |  |
|-------------------------------------|---------------|---------|--|--|--|--|
| Help                                |               |         |  |  |  |  |
|                                     |               |         |  |  |  |  |
|                                     | 192.168.0.100 | Connect |  |  |  |  |
|                                     |               |         |  |  |  |  |
|                                     |               |         |  |  |  |  |

Once connected, the following window appears. If the connection cannot be made, turn off the power of the MG80-SC, exit the setting application, and start over from the beginning.

| 192.168.0          | Disc                        | onnect I                   | D 1 Axis  | Num 16           |                 |        |         |
|--------------------|-----------------------------|----------------------------|-----------|------------------|-----------------|--------|---------|
| Measure<br>Setting |                             |                            |           |                  |                 |        |         |
| Ref. Point         |                             | Resolution                 |           | Comp. Set        | Meas Mode       | Preset |         |
| Setting            |                             | 0.1 $\mu$ m $\vee$ 🗌 Minus | Ref. use  | 1 ~              | REAL $\sim$     | 0      |         |
| PLC Link           | 0                           | 1                          | 2         | 3                | 4               |        |         |
| Setting            |                             | Comp. High 0               | 0         | 0                | 0               |        |         |
| Measure<br>Monitor |                             | Comp. Low 0                | 0         | 0                | 0               |        |         |
|                    |                             | Resolution                 |           | Comp. Set        | Meas Mode       | Preset | _       |
|                    |                             | 0.1µum ∨ 🔲 Minus           | Ref. use  | 1 ~              | REAL ~          | 0      |         |
|                    | 1                           | 1                          | 2         | 3                | 4               |        |         |
|                    |                             | Comp. High U               | 0         |                  |                 |        |         |
|                    |                             | Comp. Low 0                | 0         |                  |                 |        |         |
|                    |                             |                            | <<        | >>               |                 |        |         |
|                    |                             | RS-232C Setting            |           |                  |                 |        |         |
|                    | Ext. Start input<br>Start ~ | Separator SPAC             | E V Outpu | t trigger Low-Sp | eed Trg. $\sim$ | Apply  | Setting |

When setting the MG80-SC for the first time, the input resolution and direction (input polarity) need to be set for all the measuring units to be connected.

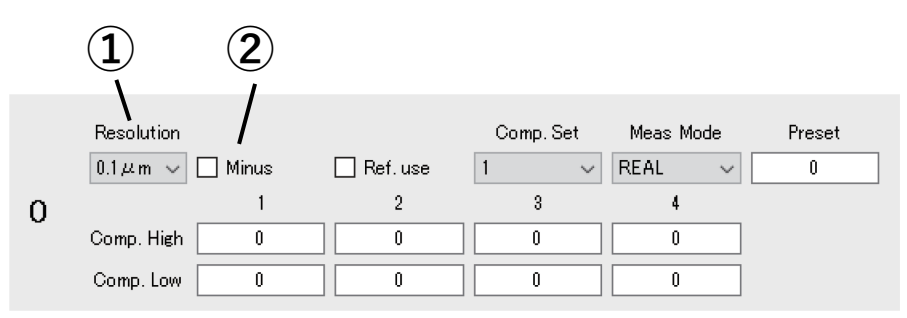

①Specify the input resolution setting from the following options.

- •0.1µm
- •0.5µm
- •1µm
- •5µm
- •10µm

②Specify the direction (input polarity) of the measuring unit. When this is selected, the direction is reversed.

If settings have been changed, click the [Apply Setting] button to apply the settings made to the MG80-SC.

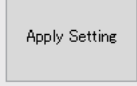

## Click the [PLC Link Setting] button.

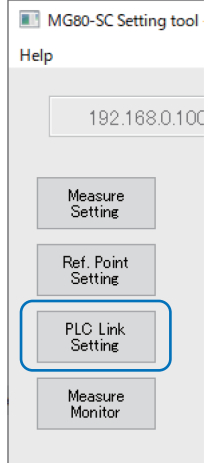

#### The following window appears.

| 192.168.            | 0.100 Disconnect                   | ID            | 1 | Axis Num     | 16             |               |
|---------------------|------------------------------------|---------------|---|--------------|----------------|---------------|
|                     | Module Setting                     |               |   |              |                |               |
| Measure<br>Setting  | Module IP Address                  | 192.168.0.100 |   |              |                |               |
| Pof Point           | Subnet mask                        | 255.255.255.0 |   |              |                |               |
| Setting             | Use PLC-Link                       |               |   |              |                |               |
| PLC Link<br>Setting | PLC-Link Setting<br>PLC IP Address | 192.168.0.10  |   |              |                |               |
| Measure             | PLC Ether port                     | 60000         |   |              |                |               |
| Monitor             | Protocol                           | 1C Frame      | ~ | ASCII $\sim$ | RS-232C $\sim$ |               |
|                     | Ctrl Frag Address                  | 0             |   |              |                |               |
|                     | Parameter Address                  | 0             | 0 | 0            | 0              |               |
|                     |                                    | 0             | 0 | 0            | 0              |               |
|                     |                                    | 0             | 0 | 0            | 0              |               |
|                     |                                    | 0             | 0 | 0            | 0              |               |
|                     | MeasData Address                   | 0             |   |              |                |               |
|                     | FINS SA1/DA1/DNA                   | 1             | 1 | 0            |                |               |
|                     | Cmode UnitNo.                      | 0             |   |              |                | Apply Setting |

Select "Use PLC-Link" and configure the settings as follows.

## Note

The following example uses the data registers from D100 to D519. Set an area not used by the PLC.

| Setting item      | Setting value                          |                   |                  |  |  |  |
|-------------------|----------------------------------------|-------------------|------------------|--|--|--|
| PLC IP Address    | Not used (Leave as the default value.) |                   |                  |  |  |  |
| PLC Ether port    | Not used (Leave                        | as the default va | lue.)            |  |  |  |
| Protocol          | 1C Frame                               | ASCII             | RS-232C          |  |  |  |
| Ctrl Flag Address | 100                                    |                   |                  |  |  |  |
| Parameter Address | 200, 220, 240, 260,                    |                   |                  |  |  |  |
|                   | 280, 300, 320, 340,                    |                   |                  |  |  |  |
|                   | 360, 380, 400, 420,                    |                   |                  |  |  |  |
|                   | 440, 460, 480, 500                     |                   |                  |  |  |  |
|                   | * Set a number of                      | of parameter addr | esses equivalent |  |  |  |
|                   | to the number of connected MG80-CM.    |                   |                  |  |  |  |
| MeasData Address  | 120                                    |                   |                  |  |  |  |
| FINS SA1/DA1/DNA  | Not used (Leave as the default value.) |                   |                  |  |  |  |
| Cmode Unit No.    | Not used (Leave as the default value.) |                   |                  |  |  |  |

If settings have been changed, click the [Apply Setting] button to apply the settings made to the MG80-SC.

Apply Setting

Turn the power of the MG80-SC off and then on again to start PLC link.

#### 4.6. Ladder Creation

①Example of changing parameters

This example describes the case when changing the preset value of the measuring unit with a counter module ID of 0 (the MG80-CM closest to the MG80-SC main module) to 12.3 mm.

The starting address of the setup parameters for counter module ID: 0 is the D200 set in "Parameter Address" by "MG80-SC\_SettingTool." Preset value has an offset of 0x0000 and 0x0001, so the preset value addresses are D200 and D201. The value to be set depends on the resolution of the measuring unit. For example, if the resolution is 0.5  $\mu$ m, 0.1  $\mu$ m is set as 1. \* Refer to the operating manual.

The starting address of the control flag area is the D100 set in "Ctrl Flag Address" by "MG80-SC\_SettingTool." Update parameter has an offset of 0x0000, and Update parameter complete has an offset of 0x0008, so these addresses are respectively D100 and D108. Here, counter module ID: 0 corresponds to bit 0 (ID: 1 corresponds to bit 1). Bit 0 of D100 corresponds to Update parameter, and bit 0 of D108 corresponds to Update parameter complete.

In this example, when the preset value is set in D200 + D201 and bit 0 of D100 is set to 1, the MG80 sets bit 0 of D108 to 1 to complete the operation.

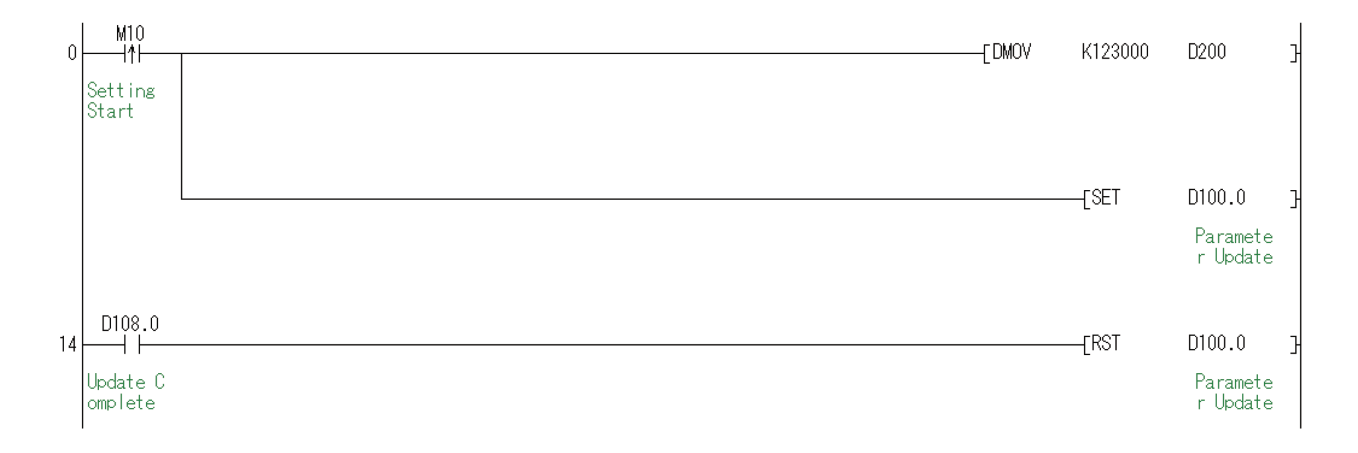

#### ②Example of operation commands

This example describes the case when presetting the measuring unit with a counter module ID of 0 (the MG80-CM closest to the MG80-SC main module).

The starting address of the control flag area is the D100 set in "Ctrl Flag Address" by "MG80-SC\_SettingTool." Recall preset has an offset of 0x0002, and Recall preset complete has an offset of 0x000A, so these addresses are respectively D102 and D110.

Here, counter module ID: 0 corresponds to bit 0 (ID: 1 corresponds to bit 1). Bit 0 of D102 corresponds to Recall preset, and bit 0 of D110 corresponds to Recall preset complete.

In this example, when bit 0 of D102 is set to 1, the MG80 sets bit 0 of D110 to 1 to complete the operation.

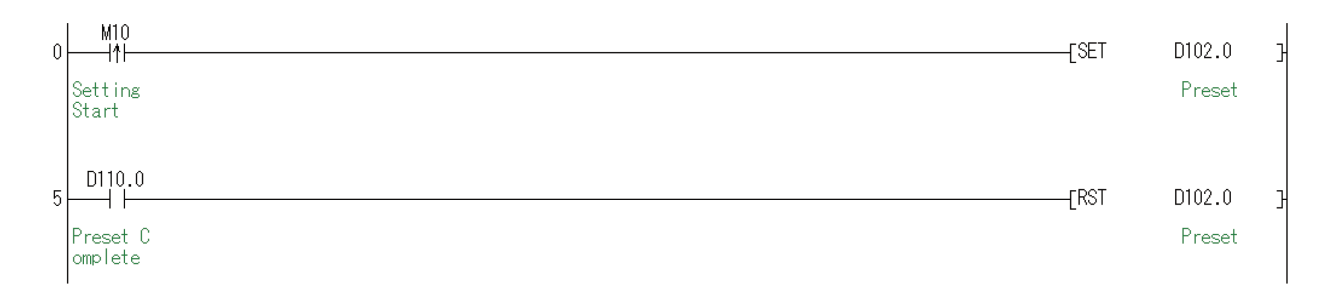

③Example of continuous sampling of measured values

This example describes the case when continuously sampling the measured values of a measuring unit.

The starting address of the control flag area is the D100 set in "Ctrl Flag Address" by "MG80-SC\_SettingTool." Request measurement data has an offset of 0x0007, and Transmit measurement data complete has an offset of 0x000D, so these addresses are respectively D107 and D113. Here, when bit 0 of Request measurement data is set to 1, the measurement data of all the counter modules is transmitted.

If bit 0 of D113 is 0 when continuously sampling measured values, set bit 0 of D107 to 1.

The starting address of the measurement data is the D120 set in "MeasData Address" by "MG80-SC\_SettingTool." When using continuously sampled measurement data, in order to assure that the high-order 2 bytes and low-order 2 bytes of the measurement data are updated at the same timing, transfer the measurement data to another address at the Transmit measurement data complete timing and then use the data. In this example, measurement data is transferred to D2000 to D2047.

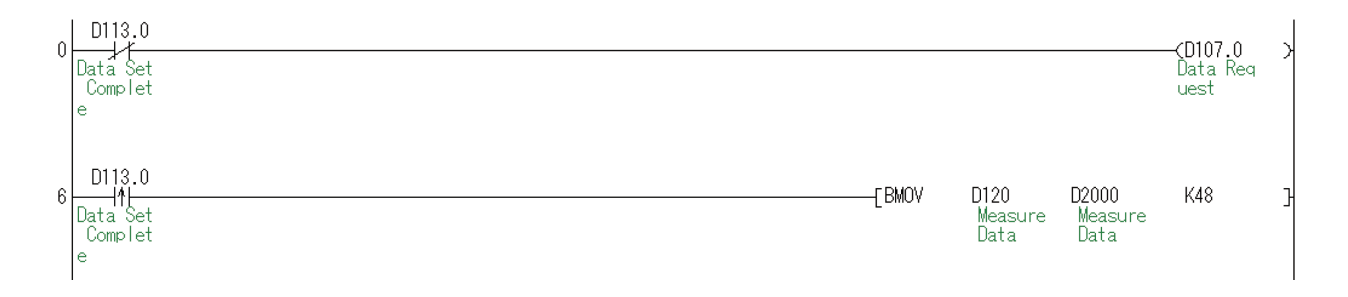

## 5. Mitsubishi Electric Corporation MC Protocol 1E Frame (Ethernet)

## 5.1. Items to be Prepared

| No | Product             | Preparation                                                      |
|----|---------------------|------------------------------------------------------------------|
| 1  | MG80-SC / MG80-CM / |                                                                  |
|    | Digital gauge set   |                                                                  |
| 2  | PLC                 | PLC that supports MC protocol 1E frame                           |
|    |                     | The example here uses the following PLC.                         |
|    |                     | FX3U-16MT/ES + FX3U-ENET-L                                       |
| 3  | PC                  | •OS : Windows 10                                                 |
|    |                     | <ul> <li>Setting tool "MG80-SC_SettingTool" installed</li> </ul> |
|    |                     | * Download the setting tool from the website.                    |
| 4  | Switching hub       |                                                                  |
| 5  | LAN cable           | Category 5 or higher                                             |

Prepare the following items.

Connect the components as illustrated below.

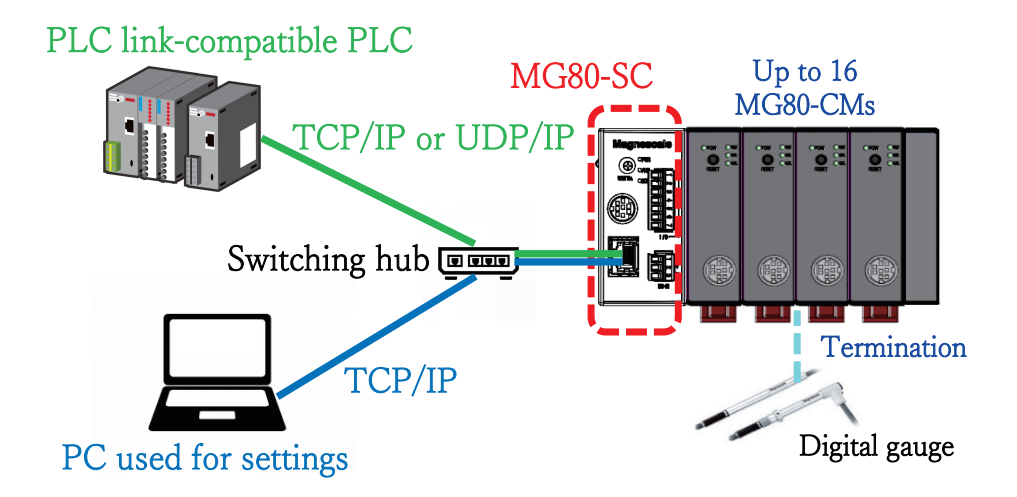

## 5.2. MG80-SC Switch Settings

Use a screwdriver or other tool to configure the unit ID setting with the rotary switch. Setting range: 0 to F

The MG80-SC has an IP address of 192.168.0.100 and a subnet mask of 255.255.255.0 as default values, but the settings can be changed. If the assigned IP address has been forgotten, set the switch to F to start up with the default value.

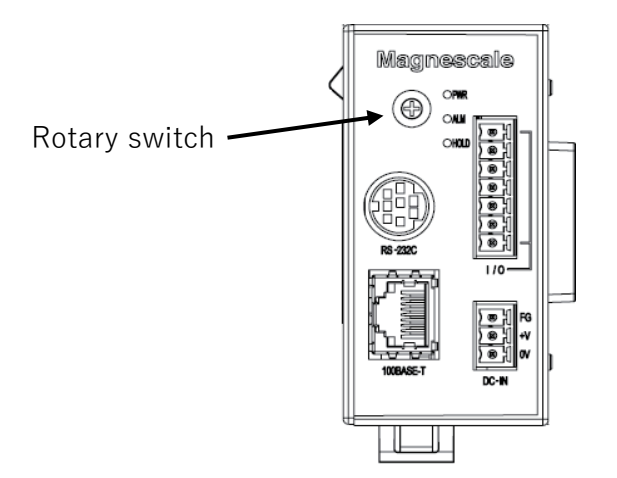

In this example, the settings are as follows.

|                      | IP address    | Subnet mask   | Port number |
|----------------------|---------------|---------------|-------------|
| MG80-SC              | 192.168.0.100 | 255.255.255.0 | -           |
| PLC                  | 192.168.0.10  | 255.255.255.0 | 50000       |
| PC used for settings | 192.168.0.50  | 255.255.255.0 | -           |

Set IP addresses that are all on the same network.

## 5.3. PLC Ethernet Settings

Configure the settings as follows.

| TI F         | X3U-EN       | ET-L C       | Configuratio | on Tool (Unset file) - [Ethern | et settings] — | - 🗆 | ×  |
|--------------|--------------|--------------|--------------|--------------------------------|----------------|-----|----|
| <u>F</u> ile | <u>V</u> iew | <u>H</u> elp |              |                                |                |     |    |
|              | i 🛱          | 9            |              |                                |                |     |    |
|              |              | Γ            | Ethernet Mo  | dule settings                  |                |     |    |
|              |              |              |              | Module None                    | <b>•</b>       |     |    |
|              |              |              |              | Operational settings           |                |     |    |
|              |              |              |              | Initial settings               |                |     |    |
|              |              |              |              | Open settings                  |                |     |    |
|              |              |              |              | Router relay parameter         |                |     |    |
|              |              |              |              | E-mail settings                |                |     |    |
|              |              | L            |              |                                |                |     |    |
| N            | lecessar     | y settin     | ng( No sett  | ing / Already set )            | Default        |     |    |
| 5            | Set if it is | needeo       | d( No sett   | ing / Already set )            | Check          |     |    |
| _ Or         | nline —      |              |              |                                |                |     |    |
|              | Tra          | nsfer s      | etup         | PLC remote operation           | Diagnostics    |     |    |
|              |              | Write        |              | Read                           | Verify         |     |    |
|              |              |              |              |                                |                |     |    |
|              |              |              |              |                                |                |     |    |
| Ready        | 1            |              |              |                                | FX3U-ENET-L    | NUM | 11 |

## > Operational settings

| FX3U-ENET-L Configuration Tool (Unset file) - [Ethernet operational settings]                                                                                                    | _           |     | ×    |
|----------------------------------------------------------------------------------------------------|-------------|-----|------|
| <u>F</u> ile <u>V</u> iew <u>H</u> elp                                                                                                    |             |     |      |
|                                                                                                    |             |     |      |
| Communication data code     Initial timing     Do not wait for OPEN ( Communications     impossible at STOP time )     Always wait for OPEN ( Communication     possible at STOP time ) |             |     |      |
| Paddress Send frame setting                                                                                                    |             |     |      |
| (• Ethernet(V2.0)                                                                                                    |             |     |      |
| IP address 192 168 0 10 C IEEE802.3                                                                                                    |             |     |      |
| TCP Existence confirmation setting<br>© Use the KeepAlive<br>© Use the Ping<br>End<br>Cancel                                                                                            |             |     |      |
| Ready                                                                                                    | FX3U-ENET-L | NUM | - // |

"Communication data code" must match the MG80-SC setting.

#### > Open settings

#### •For TCP

| . TE F       | FX3U-ENET-L Configuration Tool (Unset file) - [Ethernet open settings] |        |    |               |   |              |                                            |        |                |     |                          | _ |                                    | ×                                           |                                       |                              |  |
|--------------|------------------------------------------------------------------------|--------|----|---------------|---|--------------|--------------------------------------------|--------|----------------|-----|--------------------------|---|------------------------------------|---------------------------------------------|---------------------------------------|------------------------------|--|
| <u>F</u> ile | <u>File V</u> iew <u>H</u> elp                                         |        |    |               |   |              |                                            |        |                |     |                          |   |                                    |                                             |                                       |                              |  |
|              |                                                                        |        |    |               |   |              |                                            |        |                |     |                          |   |                                    |                                             |                                       |                              |  |
|              |                                                                        | Protoo | ol | Open system   |   | Fixed buffer | Fixed buffer<br>communication<br>procedure |        | Pairin<br>open | 9   | Existence<br>confirmatio | n | Host station<br>Port No.<br>(DEC.) | Transmission<br>target device IP<br>address | Transm<br>target de<br>Port N<br>(DEC | ission<br>evice<br>o.<br>C.) |  |
|              | 1                                                                      |        | •  |               | • | -            |                                            | •      |                | •   |                          | • |                                    |                                             |                                       |                              |  |
|              | 2                                                                      | TCP    | -  | Unnessive(MC) | - |              |                                            | -      |                | -   | No confirm               | - | 50000                              |                                             |                                       |                              |  |
|              | 4                                                                      |        | +  |               | + | -            |                                            | •<br>• |                | •   |                          | + |                                    |                                             |                                       |                              |  |
|              |                                                                        |        |    |               |   |              | End                                        | j      | Са             | nce | 1                        |   |                                    |                                             | <b>T</b> 1                            | NUL                          |  |

#### •For UDP

| 📜 FX3U                   | III FX3U-ENET-L Configuration Tool (Unset file) - [Ethernet open settings] |     |             |   |              |                                            |        |                |        |                           | _ |                                    | ×                                           |                                             |                   |     |
|--------------------------|----------------------------------------------------------------------------|-----|-------------|---|--------------|--------------------------------------------|--------|----------------|--------|---------------------------|---|------------------------------------|---------------------------------------------|---------------------------------------------|-------------------|-----|
| <u>F</u> ile <u>V</u> ie | <u>F</u> ile <u>V</u> iew <u>H</u> elp                                     |     |             |   |              |                                            |        |                |        |                           |   |                                    |                                             |                                             |                   |     |
|                          |                                                                            |     |             |   |              |                                            |        |                |        |                           |   |                                    |                                             |                                             |                   |     |
|                          |                                                                            | _   |             | - |              |                                            | _      |                | _      |                           |   |                                    |                                             | _                                           |                   |     |
|                          | Protoc                                                                     | хоI | Open system |   | Fixed buffer | Fixed buffer<br>communication<br>procedure |        | Pairin<br>oper | 9      | Existence<br>confirmation | r | Host station<br>Port No.<br>(DEC.) | Transmission<br>target device IP<br>address | Transmis<br>target dev<br>Port No<br>(DEC.) | sion<br>/ice<br>) |     |
| 1                        |                                                                            | •   |             | • | •            |                                            | •      |                | •      |                           | • |                                    |                                             |                                             |                   |     |
| 2                        | UDP                                                                        | -   | MC Protocol | - | -            |                                            | •<br>• |                | -      | No confirm                | - | 50000                              | 192.189 0.100                               | 5                                           | 0000              |     |
| 4                        | 00.                                                                        | •   |             | Ŧ | -            |                                            | Ŧ      |                | •<br>• |                           | Ŧ |                                    | 132.108. 0.100                              |                                             |                   |     |
|                          |                                                                            |     |             |   |              | End                                        |        | Са             | nce    |                           |   |                                    |                                             |                                             |                   |     |
| Ready                    |                                                                            |     |             |   |              |                                            |        |                |        |                           |   |                                    | FX3U-ENE                                    | T-L                                         | NUM               | 11. |

When it is necessary to set the port number of the MG80-SC side, set the same number as the port number of the PLC side.

#### 5.4. MG80-SC Settings

Start up the setting tool "MG80-SC\_SettingTool" that was installed on the PC.

When the program starts up, the following window appears.

| I MG80-SC Setting tool - Version 1.00 | - | × |
|---------------------------------------|---|---|
| Help                                  |   |   |
| 192.168.0.100 Connect ID Axis Num     |   |   |
|                                       |   |   |
|                                       |   |   |
|                                       |   |   |
|                                       |   |   |
|                                       |   |   |
|                                       |   |   |
|                                       |   |   |
|                                       |   |   |
|                                       |   |   |

Enter the IP address of the MG80-SC and click the [Connect] button.

| MG80-SC Setting tool - Version 1.00 |               |         |  |  |  |  |  |
|-------------------------------------|---------------|---------|--|--|--|--|--|
| Help                                | 0             |         |  |  |  |  |  |
|                                     |               |         |  |  |  |  |  |
|                                     | 192.168.0.100 | Connect |  |  |  |  |  |
|                                     |               |         |  |  |  |  |  |
|                                     |               |         |  |  |  |  |  |

Once connected, the following window appears. If the connection cannot be made, turn off the power of the MG80-SC, exit the setting application, and start over from the beginning.

| MG80-SC Setting to    | ol - Version 1.00           |                                                     |                     |                   |                | -      |         | × |
|-----------------------|-----------------------------|-----------------------------------------------------|---------------------|-------------------|----------------|--------|---------|---|
| 192.168.0.1           | 00 Disc                     | onnect                                              | ID <b>1</b> Axis    | Num 16            |                |        |         |   |
| Measure<br>Setting    |                             |                                                     |                     |                   |                |        |         |   |
| Ref. Point<br>Setting |                             | Resolution                                          |                     | Comp. Set         | Meas Mode      | Preset | _       |   |
| PLC Link<br>Setting   | 0                           | 0.12 m V Minus<br>1<br>Comp. High 0                 | 2<br>0              | 3                 | 4<br>0         | 0      |         |   |
| Measure<br>Monitor    |                             | Comp. Low 0                                         | 0                   | 0<br>Comp. Set    | 0<br>Meas Mode | Preset |         |   |
|                       |                             | 0.1 µ m 🗸 🗌 Minus                                   | Ref. use            | 1 ~               | REAL $\sim$    | 0      |         |   |
|                       | 1                           | 1<br>Comp. High 0<br>Comp. Low 0                    | 2<br>0<br>0         | 3<br>0<br>0<br>>> | 4<br>0         |        |         |   |
|                       | Ext. Start input<br>Start v | RS-232C Setting<br>Separator SPA<br>Data format Mod | CE v Outpu<br>a 3 v | t trigger Low-Sp  | eed Trg. 🗸     | Apply  | Setting |   |

When setting the MG80-SC for the first time, the input resolution and direction (input polarity) need to be set for all the measuring units to be connected.

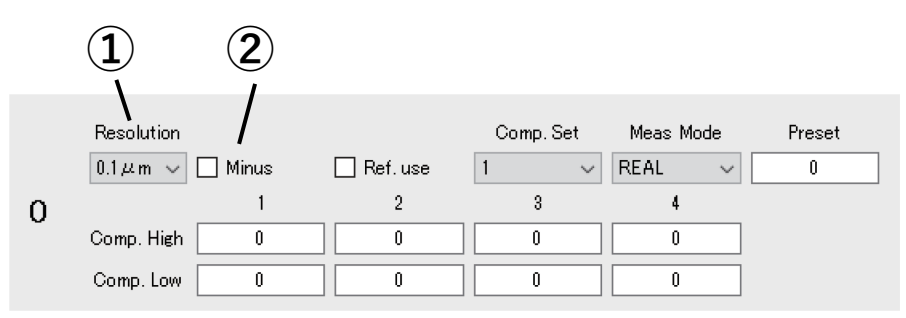

①Specify the input resolution setting from the following options.

- •0.1µm
- •0.5µm
- •1µm
- •5µm
- •10µm

②Specify the direction (input polarity) of the measuring unit. When this is selected, the direction is reversed.

If settings have been changed, click the [Apply Setting] button to apply the settings made to the MG80-SC.

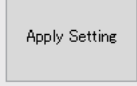

## Click the [PLC Link Setting] button.

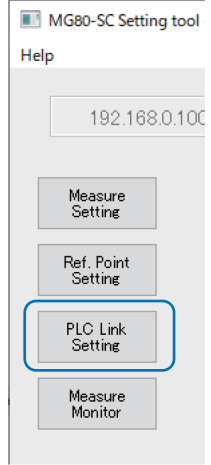

#### The following window appears.

| 192.168.           | 0.100 Disconnect                 | ID            | 1      | Axis Nu | m <b>16</b> |     |     |            |
|--------------------|----------------------------------|---------------|--------|---------|-------------|-----|-----|------------|
|                    | Module Setting                   |               |        |         |             |     |     |            |
| Measure<br>Setting | Module IP Address                | 192.168.0.100 |        |         |             |     |     |            |
| Def. Deint         | Subnet mask                      | 255.255.255.0 |        |         |             |     |     |            |
| Setting            | Use PLC-Link<br>PLC-Link Setting |               |        |         |             |     |     |            |
| Setting            | PLC IP Address                   | 192.168.0.10  |        |         |             |     |     |            |
| Measure            | PLC Ether port                   | 60000         |        |         |             |     |     |            |
| Monitor            | Protocol                         | 1C Frame      | $\sim$ | ASCII   | ~ RS-232    | c ~ |     |            |
|                    | Ctrl Frag Address                | 0             |        |         |             |     |     |            |
|                    | Parameter Address                | 0             | 0      | 0       |             | 0   |     |            |
|                    |                                  | 0             | 0      | 0       |             | 0   |     |            |
|                    |                                  | 0             | 0      | 0       |             | 0   |     |            |
|                    |                                  | 0             | 0      | 0       |             | 0   |     |            |
|                    | MeasData Address                 | 0             |        |         |             |     |     |            |
|                    | FINS SA1/DA1/DNA                 | 1             | 1      | 0       |             |     |     |            |
|                    | Cmode UnitNo                     | 0             |        |         |             |     | App | ly Setting |

Select "Use PLC-Link" and configure the settings as follows.

## Note

The following example uses the data registers from D100 to D519. Set an area not used by the PLC.

| Setting item      | Setting value                                |                      |                   |  |  |  |  |  |
|-------------------|----------------------------------------------|----------------------|-------------------|--|--|--|--|--|
| PLC IP Address    | 192.168.0.10                                 |                      |                   |  |  |  |  |  |
| PLC Ether port    | 50000                                        |                      |                   |  |  |  |  |  |
|                   | * Match the port number set on the PLC side. |                      |                   |  |  |  |  |  |
| Protocol          | 1E Frame                                     | Binary or ASCII      | TCP or UDP        |  |  |  |  |  |
|                   |                                              | * Match the PLC      | * Match the PLC   |  |  |  |  |  |
|                   |                                              | setting.             | setting.          |  |  |  |  |  |
| Ctrl Flag Address | 100                                          |                      |                   |  |  |  |  |  |
| Parameter Address | 200, 220, 240, 260,                          |                      |                   |  |  |  |  |  |
|                   | 280, 300, 320, 340,                          |                      |                   |  |  |  |  |  |
|                   | 360, 380, 400, 420,                          |                      |                   |  |  |  |  |  |
|                   | 440, 460, 480, 500                           |                      |                   |  |  |  |  |  |
|                   | * Set a number of p                          | arameter addresses e | equivalent to the |  |  |  |  |  |
|                   | number of connec                             | ted MG80-CM.         |                   |  |  |  |  |  |
| MeasData Address  | 120                                          |                      |                   |  |  |  |  |  |
| FINS SA1/DA1/DNA  | Not used (Leave as                           | the default value.)  |                   |  |  |  |  |  |
| Cmode Unit No.    | Not used (Leave as                           | the default value.)  |                   |  |  |  |  |  |

If settings have been changed, click the [Apply Setting] button to apply the settings made to the MG80-SC.

Turn the power of the MG80-SC off and then on again to start PLC link.

#### 5.5. Ladder Creation

The ladder configuration is the same as that for Mitsubishi Electric Corporation MC protocol 1C frame (RS-232C).

## 6. Mitsubishi Electric Corporation MC Protocol 3C Frame (RS-232C)

## 6.1. Items to be Prepared

| No | Product             | Preparation                                                        |
|----|---------------------|--------------------------------------------------------------------|
| 1  | MG80-SC / MG80-CM / |                                                                    |
|    | Digital gauge set   |                                                                    |
| 2  | PLC                 | PLC that supports MC protocol 3C frame format 4                    |
|    |                     | The example here uses the following PLC.                           |
|    |                     | R04ENCPU + RJ71C24                                                 |
| 3  | PC                  | •OS : Windows 10                                                   |
|    |                     | <ul> <li>Setting tool "MG80-SC_SettingTool" installed</li> </ul>   |
|    |                     | * Download the setting tool from the website.                      |
| 4  | RS-232C cable       | In this example, connection is made using the DZ254 cable (sold    |
|    |                     | separately) according to the serial port specification of the PLC. |
| 5  | LAN cable           | Category 5 or higher                                               |

Prepare the following items.

Connect the components as illustrated below.

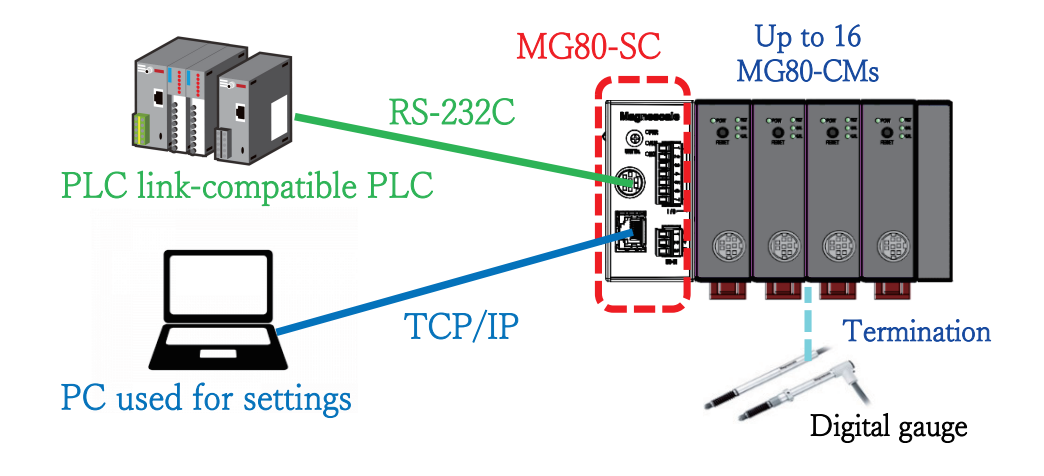

## 6.2. MG80-SC Switch Settings

Use a screwdriver or other tool to configure the unit ID setting with the rotary switch. Setting range: 0 to F

The MG80-SC has an IP address of 192.168.0.100 and a subnet mask of 255.255.255.0 as default values, but the settings can be changed. If the assigned IP address has been forgotten, set the switch to F to start up with the default value.

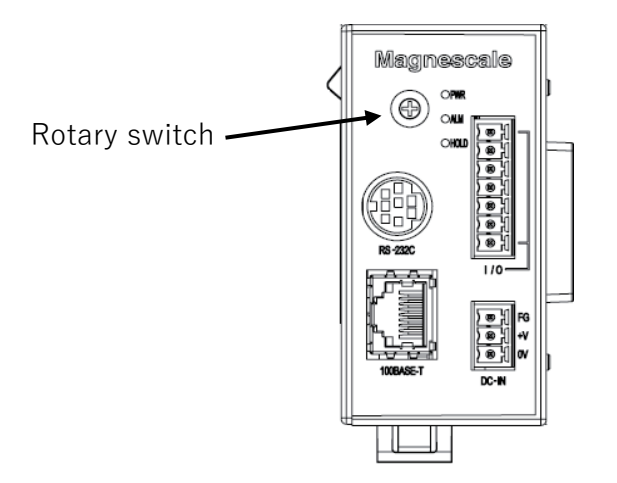

Configure the RS-232C communication setting DIP switches of the MG80-SC.

\* For details of the settings, refer to the operating manual.

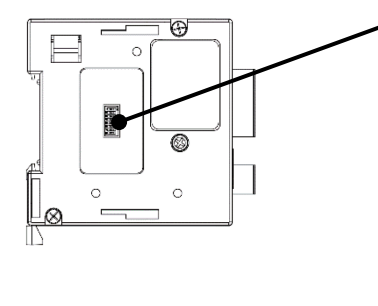

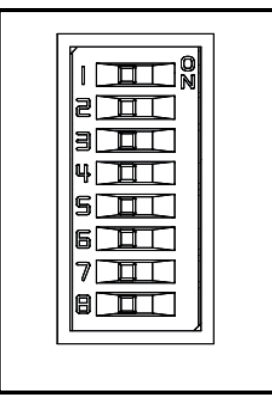

The example here uses the following settings.

| Setting item  | Setting  |    | Switch no. |     |     |     |    |     |    |
|---------------|----------|----|------------|-----|-----|-----|----|-----|----|
|               | contents | 1  | 2          | 3   | 4   | 5   | 6  | 7   | 8  |
| Delimiter     | CR+LF    | -  | OFF        | -   | -   | -   | -  | -   | -  |
| Parity        | OFF      | -  | -          | OFF | OFF | -   | -  | -   | -  |
| Stop bit      | 1bit     | -  | -          | -   | -   | OFF | -  | -   | -  |
| Data length   | 7bit     | -  | -          | -   | -   | -   | ON | -   | -  |
| Communication | 230400   | ON | -          | -   | -   | -   | -  | OFF | ON |
| speed setting |          |    |            |     |     |     |    |     |    |

## 6.3. PLC RS-232C Settings

Configure the settings as follows to match the MG80-SC settings.

| Item                                                 | CH1                                   | CH2                |
|------------------------------------------------------|---------------------------------------|--------------------|
| Various control specification                        | Set the various control specification |                    |
| TEST MODE setting                                    | No specification                      |                    |
| Communication protocol setting                       | MC protocol (Format 4)                | MELSOFT connection |
| Communication speed setting                          | 230400bps                             | Automatically set  |
| 😑 transmission setting                               | Set the transmission method.          |                    |
| Operation setting                                    | Independent                           | Independent        |
| Data bit                                             | 7                                     | 7                  |
| Parity bit                                           | None                                  | None               |
| Odd/even parity                                      | Odd                                   | Odd                |
| Stop bit                                             | 1                                     | 1                  |
| Sumcheck code                                        | Yes                                   | None               |
| Online change                                        | Enable                                | Disable            |
| Setting change                                       | Disable                               | Disable            |
| Station Number Settings (CH1, 2 common: 0 to 31)     | 0                                     |                    |
| 😑 signal setting                                     | Set the ON/OFF status of the RS/I     | TR signal.         |
| RTS (RS) signal status designation                   | ON                                    | ON                 |
| DTR (ER) signal status designation                   | ON                                    | ON                 |
| 😑 transmission control setting                       | Set transmission control method.      |                    |
| Transmission control                                 | DC code control                       | DTR/DSR control    |
| DC1/DC3 control                                      | Control disabled                      | Control disabled   |
| DC2/DC4 control                                      | Control disabled                      | Control disabled   |
| DC1 code                                             | 11                                    | 11                 |
| DC3 code                                             | 13                                    | 13                 |
| DC2 code                                             | 12                                    | 12                 |
| DC4 code                                             | 14                                    | 14                 |
| Transmission control start free space designation    | 64                                    | 64                 |
| Transmission control end free space designation      | 263                                   | 263                |
| No procedure no- reception monitoring time method de | Method 0                              | Method 0           |

•Select "Yes" for "Sumcheck code."

•Select "Enable" for "Online change."

•Select "DC code control" for "Transmission control."

#### 6.4. PC Network Settings

Set the IP address on the PC where the "Setting application for Windows PC" was installed. Set the IP address of the PC so that it is on the same network as the IP address of the MG80-SC.

In the example here, the MG80-SC uses the default IP address of 192.168.0.100 and subnet mask of 255.255.255.0, and the IP address of the PC is as follows.

| IP address  | : 192.168.0.50  |
|-------------|-----------------|
| Subnet mask | : 255.255.255.0 |

#### 6.5. MG80-SC Settings

Start up the setting tool "MG80-SC\_SettingTool" that was installed on the PC.

When the program starts up, the following window appears.

| I MG80-SC Setting tool - Version 1.00 | - | ×  |
|---------------------------------------|---|----|
| Help                                  |   |    |
| 192.168.0.100 Connect ID Axis Num     |   |    |
|                                       |   |    |
|                                       |   |    |
|                                       |   |    |
|                                       |   |    |
|                                       |   |    |
|                                       |   |    |
|                                       |   |    |
|                                       |   | .4 |

Enter the IP address of the MG80-SC and click the [Connect] button.

| MG80-SC Setting tool - Version 1.00 |               |         |  |  |
|-------------------------------------|---------------|---------|--|--|
| Help                                | )             |         |  |  |
|                                     |               |         |  |  |
|                                     | 192.168.0.100 | Connect |  |  |
|                                     |               |         |  |  |
|                                     |               |         |  |  |

Once connected, the following window appears. If the connection cannot be made, turn off the power of the MG80-SC, exit the setting application, and start over from the beginning.

| MG80-SC Setting tool - Versi | on 1.00    |                                 |                  |                |              | -       |         |  |
|------------------------------|------------|---------------------------------|------------------|----------------|--------------|---------|---------|--|
| 192.168.0.100                | Disconnect |                                 | ID <b>1</b> Axis | Num 16         |              |         |         |  |
| Measure<br>Setting           |            |                                 |                  |                |              |         |         |  |
| Ref. Point                   | Resolu     | tion                            |                  | Comp. Set      | Meas Mode    | Preset  |         |  |
| Setting                      | 0.1 µ n    | i 🗸 🗌 Minus                     | Ref. use         | 1 ~            | REAL $\sim$  | 0       |         |  |
| PLC Link                     | 0          | 1                               | 2                | 3              | 4            |         |         |  |
| Setting                      | Comp.      | Hieh 0                          | 0                | 0              | 0            |         |         |  |
| Measure<br>Monitor           | Comp.      | Low 0                           | 0                | 0              | 0            |         |         |  |
|                              | Resolu     | tion                            |                  | Comp. Set      | Meas Mode    | Preset  |         |  |
|                              | 0.1 µ n    | i 🗸 🗌 Minus                     | Ref. use         | 1 ~            | REAL $\sim$  | 0       |         |  |
|                              | 1          | 1                               | 2                | 3              | 4            |         |         |  |
|                              | Comp.      | Hieh 0                          | 0                | 0              | 0            |         |         |  |
|                              | Comp.      | Low 0                           | 0                | 0              | 0            |         |         |  |
|                              |            |                                 | <<               | >>             |              |         |         |  |
|                              | RS         | 232C Settine                    |                  |                |              |         |         |  |
| Ext. St<br>Start             | art input  | Separator SPA<br>ata format Mod | ICE v Output     | trigger Low-Sp | eed Trg. 🗸 🗸 | Apply S | Setting |  |

When setting the MG80-SC for the first time, the input resolution and direction (input polarity) need to be set for all the measuring units to be connected.

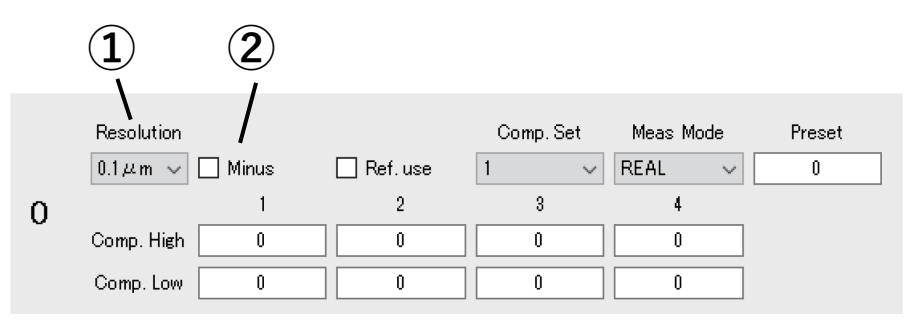

①Specify the input resolution setting from the following options.

- •0.1µm
- •0.5µm
- •1µm
- •5µm
- •10µm

②Specify the direction (input polarity) of the measuring unit. When this is selected, the direction is reversed.

If settings have been changed, click the [Apply Setting] button to apply the settings made to the MG80-SC.

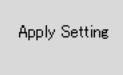

## Click the [PLC Link Setting] button.

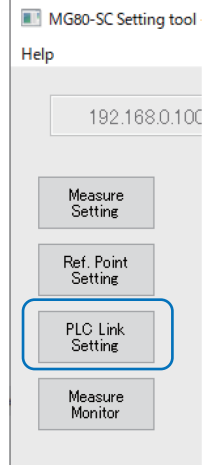

#### The following window appears.

| 192.168.0           | D.100 Disconnect                 | IC           | 1      | Axi   | s Num  | 16      |        |      |            |  |
|---------------------|----------------------------------|--------------|--------|-------|--------|---------|--------|------|------------|--|
|                     | Module Setting                   |              |        |       |        |         |        |      |            |  |
| Measure<br>Setting  | Module IP Address                | 192.168.0.10 | 0      |       |        |         |        |      |            |  |
| Pof Point           | Subnet mask                      | 255.255.255  | 0      |       |        |         |        |      |            |  |
| Setting<br>PLC Link | Use PLC-Link<br>PLC-Link Setting |              |        |       |        |         |        |      |            |  |
| Setting             | PLC IP Address                   | 192.168.0.11 | )      |       |        |         |        |      |            |  |
| Measure<br>Monitor  | PLC Ether port                   | 60000        |        |       |        |         |        |      |            |  |
| Monitor             | Protocol                         | 1C Frame     | $\sim$ | ASCII | $\sim$ | RS-232C | $\sim$ |      |            |  |
|                     | Ctrl Frag Address                | 0            |        |       |        |         |        |      |            |  |
|                     | Parameter Address                | 0            | 0      |       | 0      | 0       |        |      |            |  |
|                     |                                  | 0            | 0      |       | 0      | 0       |        |      |            |  |
|                     |                                  | 0            | 0      |       | 0      | 0       |        |      |            |  |
|                     |                                  | 0            | 0      |       | 0      | 0       |        |      |            |  |
|                     | MeasData Address                 | 0            |        |       |        |         |        |      |            |  |
|                     | FINS SA1/DA1/DNA                 | 1            | 1      |       | 0      |         |        |      |            |  |
|                     | Cmode UnitNo.                    | 0            |        |       |        |         |        | Appl | ly Setting |  |

Select "Use PLC-Link" and configure the settings as follows.

## Note

The following example uses the data registers from D100 to D519. Set an area not used by the PLC.

| Setting item        | Setting value                                   |       |         |  |  |  |
|---------------------|-------------------------------------------------|-------|---------|--|--|--|
| PLC IP Address      | Not used (Leave as the default value.)          |       |         |  |  |  |
| PLC Ether port      | Not used (Leave as the default value.)          |       |         |  |  |  |
| Protocol            | 3C Frame                                        | ASCII | RS-232C |  |  |  |
| Ctrl Flag Address   | 100                                             |       |         |  |  |  |
| Parameter Address   | ldress 200, 220, 240, 260,                      |       |         |  |  |  |
| 280, 300, 320, 340, |                                                 |       |         |  |  |  |
|                     | 360, 380, 400, 420,                             |       |         |  |  |  |
|                     | 440, 460, 480, 500                              |       |         |  |  |  |
|                     | * Set a number of parameter addresses equivalen |       |         |  |  |  |
|                     | to the number of connected MG80-CM.             |       |         |  |  |  |
| MeasData Address    | 120                                             |       |         |  |  |  |
| FINS SA1/DA1/DNA    | Not used (Leave as the default value.)          |       |         |  |  |  |
| Cmode Unit No.      | Not used (Leave as the default value.)          |       |         |  |  |  |

If settings have been changed, click the [Apply Setting] button to apply the settings made to the MG80-SC.

Apply Setting

Turn the power of the MG80-SC off and then on again to start PLC link.

#### 6.6. Ladder Creation

 $(\ensuremath{\mathbbm l} Example \ of \ changing \ parameters$ 

This example describes the case when changing the preset value of the measuring unit with a counter module ID of 0 (the MG80-CM closest to the MG80-SC main module) to 12.3 mm.

The starting address of the setup parameters for counter module ID: 0 is the D200 set in "Parameter Address" by "MG80-SC\_SettingTool." Preset value has an offset of 0x0000 and 0x0001, so the preset value addresses are D200 and D201. The value to be set depends on the resolution of the measuring unit. For example, if the resolution is 0.5  $\mu$ m, 0.1  $\mu$ m is set as 1. \* Refer to the operating manual.

The starting address of the control flag area is the D100 set in "Ctrl Flag Address" by "MG80-SC\_SettingTool." Update parameter has an offset of 0x0000, and Update parameter complete has an offset of 0x0008, so these addresses are respectively D100 and D108. Here, counter module ID: 0 corresponds to bit 0 (ID: 1 corresponds to bit 1). Bit 0 of D100 corresponds to Update parameter, and bit 0 of D108 corresponds to Update parameter complete.

In this example, when the preset value is set in D200 + D201 and bit 0 of D100 is set to 1, the MG80 sets bit 0 of D108 to 1 to complete the operation.

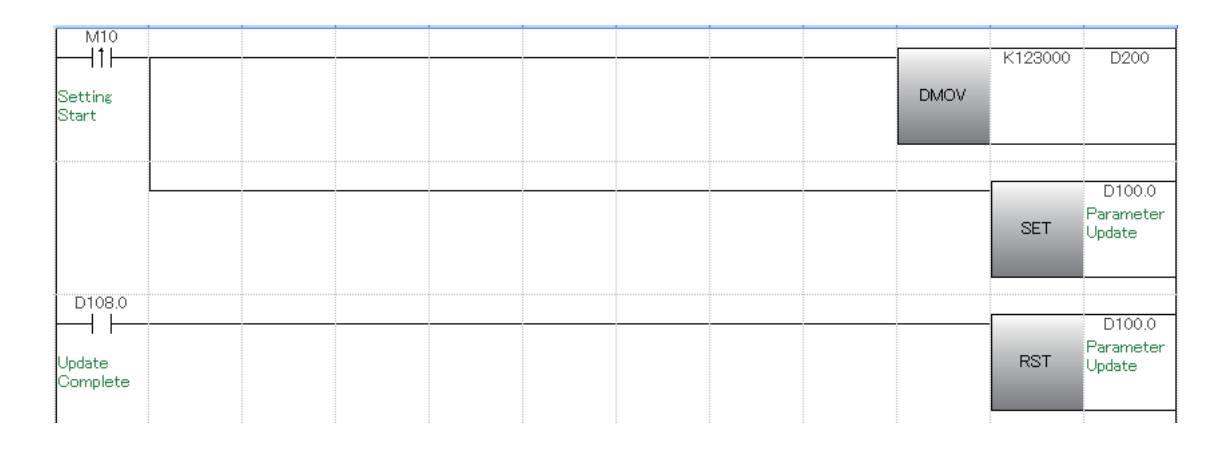

#### ②Example of operation commands

This example describes the case when presetting the measuring unit with a counter module ID of 0 (the MG80-CM closest to the MG80-SC main module).

The starting address of the control flag area is the D100 set in "Ctrl Flag Address" by "MG80-SC\_SettingTool." Recall preset has an offset of 0x0002, and Recall preset complete has an offset of 0x000A, so these addresses are respectively D102 and D110.

Here, counter module ID: 0 corresponds to bit 0 (ID: 1 corresponds to bit 1). Bit 0 of D102 corresponds to Recall preset, and bit 0 of D110 corresponds to Recall preset complete.

In this example, when bit 0 of D102 is set to 1, the MG80 sets bit 0 of D110 to 1 to complete the operation.

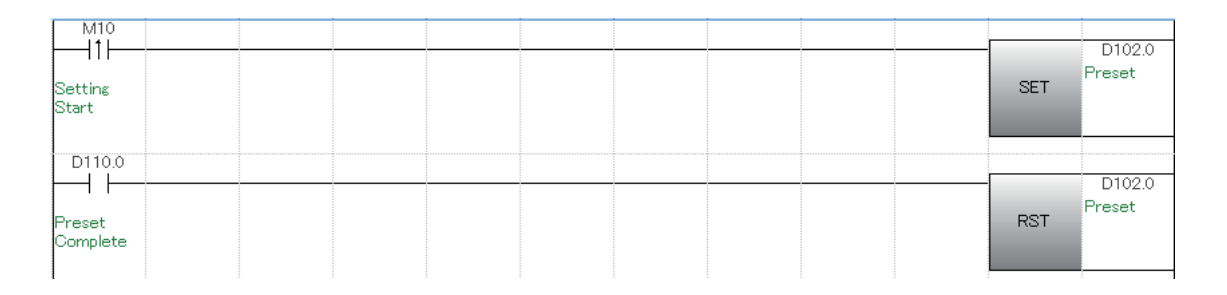

③Example of continuous sampling of measured values

This example describes the case when continuously sampling the measured values of a measuring unit.

The starting address of the control flag area is the D100 set in "Ctrl Flag Address" by "MG80-SC\_SettingTool." Request measurement data has an offset of 0x0007, and Transmit measurement data complete has an offset of 0x000D, so these addresses are respectively D107 and D113. Here, when bit 0 of Request measurement data is set to 1, the measurement data of all the counter modules is transmitted.

If bit 0 of D113 is 0 when continuously sampling measured values, set bit 0 of D107 to 1.

The starting address of the measurement data is the D120 set in "MeasData Address" by "MG80-SC\_SettingTool." When using continuously sampled measurement data, in order to assure that the high-order 2 bytes and low-order 2 bytes of the measurement data are updated at the same timing, transfer the measurement data to another address at the Transmit measurement data complete timing and then use the data. In this example, measurement data is transferred to D2000 to D2047.

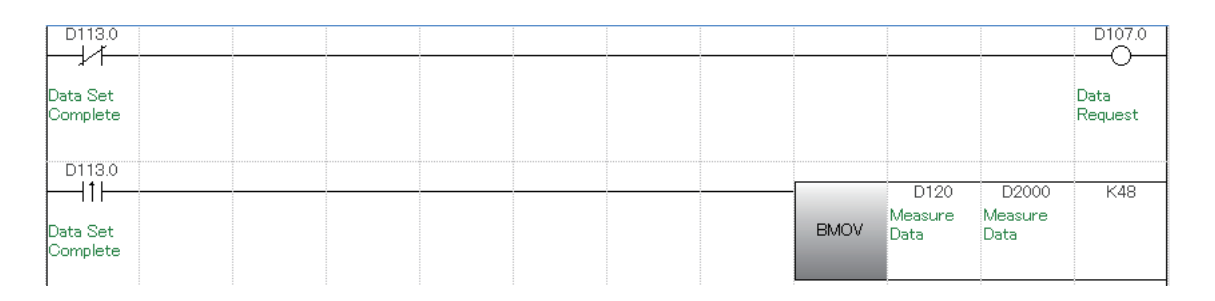

## 7. Mitsubishi Electric Corporation MC Protocol 3E Frame (Ethernet)

## 7.1. Items to be Prepared

| No | Product             | Preparation                                                      |
|----|---------------------|------------------------------------------------------------------|
| 1  | MG80-SC / MG80-CM / |                                                                  |
|    | Digital gauge set   |                                                                  |
| 2  | PLC                 | PLC that supports MC protocol 3E frame                           |
|    |                     | The example here uses the following PLC.                         |
|    |                     | R04ENCPU                                                         |
| 3  | PC                  | •OS : Windows 10                                                 |
|    |                     | <ul> <li>Setting tool "MG80-SC_SettingTool" installed</li> </ul> |
|    |                     | * Download the setting tool from the website.                    |
| 4  | Switching hub       |                                                                  |
| 5  | LAN cable           | Category 5 or higher                                             |

Prepare the following items.

Connect the components as illustrated below.

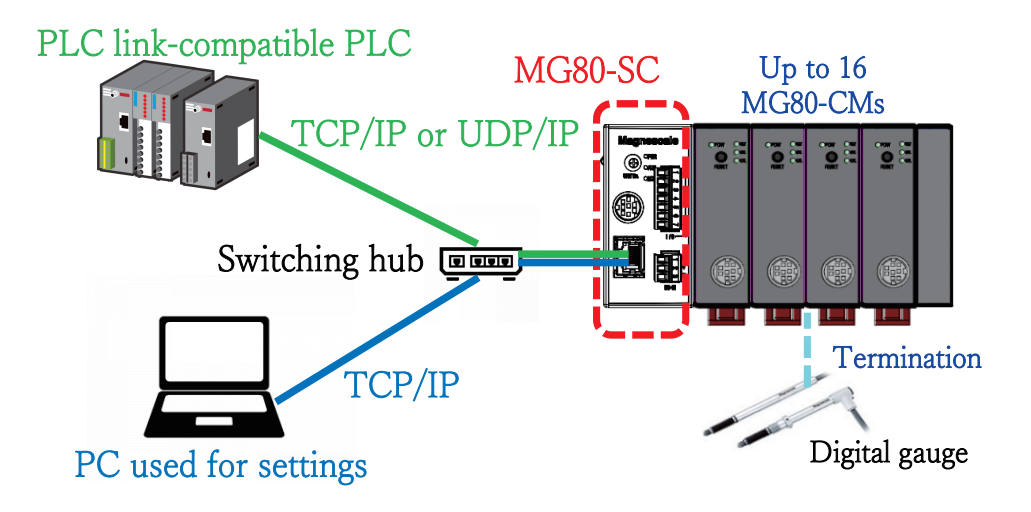

## 7.2. MG80-SC Switch Settings

Use a screwdriver or other tool to configure the unit ID setting with the rotary switch. Setting range: 0 to F

The MG80-SC has an IP address of 192.168.0.100 and a subnet mask of 255.255.255.0 as default values, but the settings can be changed. If the assigned IP address has been forgotten, set the switch to F to start up with the default value.

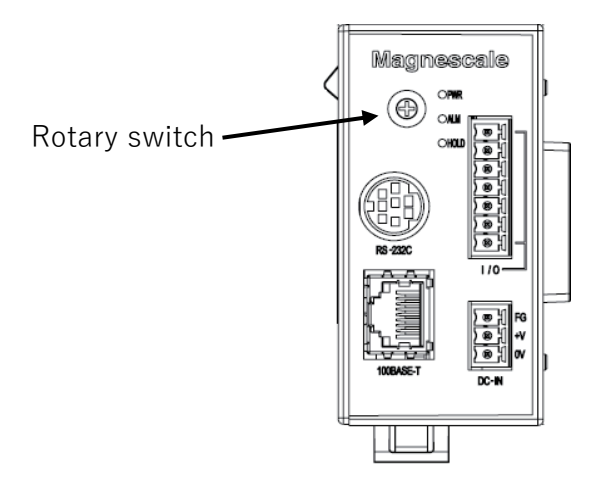

In this example, the settings are as follows.

|                      | IP address    | Subnet mask   | Port number |
|----------------------|---------------|---------------|-------------|
| MG80-SC              | 192.168.0.100 | 255.255.255.0 | -           |
| PLC                  | 192.168.0.10  | 255.255.255.0 | 50000       |
| PC used for settings | 192.168.0.50  | 255.255.255.0 | -           |

Set IP addresses that are all on the same network.

#### 7.3. PLC Ethernet Settings

Configure the settings as follows.

#### > Unit parameters

| Setting Item                                |                                                                                                    |
|---------------------------------------------|----------------------------------------------------------------------------------------------------|
| Item                                        | Setting                                                                                                    |
| Own Nade Settings                           |                                                                                                    |
| Parameter Setting Method                    | Parameter Editor                                                                                               |
| IP Address                                  |                                                                                                    |
| IP Address                                  | 192.168. 0.10                                                                                                  |
| Subnet Mask                                 | 255.255.255.0                                                                                                  |
| Default Gateway                             | and a second second second second second second second second second second second second second second second |
| →⊕ Communications by Network No/Station No. | Disable                                                                                                    |
| Enable/Disable Online Change                | Enable All (SLMP)                                                                                              |
| Communication Data Code                     | Binary                                                                                                    |
| Opening Method                              | Do Not Open by Program                                                                                         |
|                                             |                                                                                                    |
| External Device Configuration               |                                                                                                    |
| External Device Configuration               | <detailed setting=""></detailed>                                                                               |
|                                             |                                                                                                    |

•Select "Enable All (SLMP)" for "Enable/Disable Online Change."

•The "Communication Data Code" setting must match the MG80-SC setting.

#### > Detailed Setting

| <u>1</u> 2 e    | therne               | et Conf        | iguration (Built-in Ethernet F         | Port)                          |              |                             |              |          |             |
|-----------------|----------------------|----------------|----------------------------------------|--------------------------------|--------------|-----------------------------|--------------|----------|-------------|
| i Eth           | er <u>n</u> et       | Config         | uration <u>E</u> dit <u>V</u> iew Clos | se with Disc <u>a</u> rding th | e Setting Cl | ose with <u>R</u> eflecting | the Setting  |          |             |
|                 |                      | D              | etect Now                              |                                |              |                             |              |          |             |
|                 |                      |                |                                        | Communication                  |              | Fixed Buffer                | PLC          |          | or/D        |
|                 |                      | No.            | Model Name                             | Method                         | Protocol     | Send/Receive<br>Setting     | IP Address   | Port No. | MAC<br>Idre |
|                 |                      |                | Host Station                           |                                |              |                             | 192.168.0.10 |          |             |
|                 | S                    | 1              | SLMP Connection Module                 | SLMP                           | тср          |                             | 192.168.0.10 | 50000    |             |
|                 | <                    |                |                                        |                                |              |                             |              |          | >           |
| Ho<br>Co<br>nt: | st Sta<br>nnect<br>1 | tion<br>ed Cou | SLMP Con<br>nection M<br>odule         |                                |              |                             |              |          |             |
|                 |                      |                | <                                      |                                |              |                             |              |          | >           |

•The "Protocol" setting must match the MG80-SC setting.

#### 7.4. MG80-SC Settings

Start up the setting tool "MG80-SC\_SettingTool" that was installed on the PC.

When the program starts up, the following window appears.

| Image: MG80-SC Setting tool - Version 1.00 |  |  |  |  |
|--------------------------------------------|--|--|--|--|
| Help                                       |  |  |  |  |
| 192.168.0.100 Connect ID Axis Num          |  |  |  |  |
|                                            |  |  |  |  |
|                                            |  |  |  |  |
|                                            |  |  |  |  |
|                                            |  |  |  |  |
|                                            |  |  |  |  |
|                                            |  |  |  |  |
|                                            |  |  |  |  |
|                                            |  |  |  |  |

Enter the IP address of the MG80-SC and click the [Connect] button.

| MG80-SC Setting tool - Version 1.00 |               |         |  |  |  |
|-------------------------------------|---------------|---------|--|--|--|
| Help                                | Help          |         |  |  |  |
|                                     |               |         |  |  |  |
|                                     | 192.168.0.100 | Connect |  |  |  |
|                                     |               |         |  |  |  |
|                                     |               |         |  |  |  |

Once connected, the following window appears. If the connection cannot be made, turn off the power of the MG80-SC, exit the setting application, and start over from the beginning.

| MG80-SC Setting tool - Version 1.00 - 🗆 🗙 |                                                                          |         |        |  |  |
|-------------------------------------------|--------------------------------------------------------------------------|---------|--------|--|--|
| Help                                      |                                                                          |         |        |  |  |
| 192.168.0.100 D                           | 192.168.0.100 Disconnect ID 1 Avis Num 16                                |         |        |  |  |
| Measure<br>Setting                        |                                                                          |         |        |  |  |
| Ref. Point                                | Resolution Comp. Set Meas Mode                                           | Preset  |        |  |  |
| aetting                                   | 0.1 µm v Minus Ref. use 1 v REAL v                                       | 0       |        |  |  |
| PLC Link 0                                |                                                                          |         |        |  |  |
| Setting                                   | Comp. High                                                               |         |        |  |  |
| Measure<br>Monitor                        | Comp. Low 0 0 0 0                                                        |         |        |  |  |
|                                           | Resolution Comp. Set Meas Mode                                           | Preset  |        |  |  |
|                                           |                                                                          | U       | 1      |  |  |
| 1                                         | Comp. High 0 0 0 0                                                       |         |        |  |  |
|                                           |                                                                          |         |        |  |  |
|                                           |                                                                          |         |        |  |  |
|                                           | RS-282C Setting                                                          |         |        |  |  |
| Ext. Start inp<br>Start                   | t Separator SPACE v Output trigger Low-Speed Trg. v Data format Mode 8 v | Apply S | etting |  |  |
|                                           |                                                                          |         |        |  |  |
When setting the MG80-SC for the first time, the input resolution and direction (input polarity) need to be set for all the measuring units to be connected.

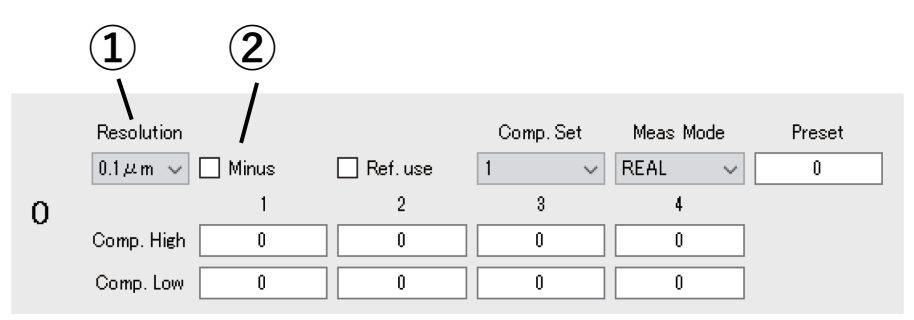

①Specify the input resolution setting from the following options.

- •0.1µm
- •0.5µm
- •1µm
- •5µm
- •10µm

②Specify the direction (input polarity) of the measuring unit. When this is selected, the direction is reversed.

If settings have been changed, click the [Apply Setting] button to apply the settings made to the MG80-SC.

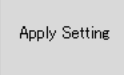

# Click the [PLC Link Setting] button.

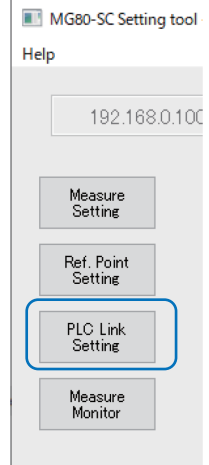

## The following window appears.

|                       |                   |               |          | _        |                |     |            |
|-----------------------|-------------------|---------------|----------|----------|----------------|-----|------------|
| 192.168.              | 0.100 Disconnect  | ID            | 1        | Axis Num | 16             |     |            |
|                       | Module Setting    |               |          |          |                |     |            |
| Measure<br>Setting    | Module IP Address | 192.168.0.100 |          |          |                |     |            |
|                       | Subnet mask       | 255.255.255.0 |          |          |                |     |            |
| Ret. Point<br>Setting | Use PLC-Link      |               |          |          |                |     |            |
| PLC Link              | PLC-Link Setting  |               |          |          |                |     |            |
| Setting               | PLC IP Address    | 192.168.0.10  |          |          |                |     |            |
| Measure               | PLC Ether port    | 60000         |          |          |                |     |            |
| Monitor               | Protocol          | 1C Frame      | $\sim$ 4 | ASCII    | RS=232C $\sim$ |     |            |
|                       | Ctrl Frag Address | 0             |          |          |                |     |            |
|                       | Parameter Address | 0             | 0        | 0        | 0              |     |            |
|                       |                   | 0             | 0        | 0        | 0              |     |            |
|                       |                   | 0             | 0        | 0        | 0              |     |            |
|                       |                   | 0             | 0        | 0        | 0              |     |            |
|                       | MeasData Address  | 0             |          |          |                |     |            |
|                       | FINS SA1/DA1/DNA  | 1             | 1        | 0        |                |     |            |
|                       | Cmode UnitNo.     | 0             |          |          |                | App | ly Setting |
|                       |                   |               |          |          |                |     |            |

Select "Use PLC-Link" and configure the settings as follows.

# Note

The following example uses the data registers from D100 to D519. Set an area not used by the PLC.

| Setting item      | Setting value        |                                                         |                  |  |  |  |  |
|-------------------|----------------------|---------------------------------------------------------|------------------|--|--|--|--|
| PLC IP Address    | 192.168.0.100        |                                                         |                  |  |  |  |  |
| PLC Ether port    | 50000                |                                                         |                  |  |  |  |  |
|                   | * Match the port nur | <sup>c</sup> Match the port number set on the PLC side. |                  |  |  |  |  |
| Protocol          | 3E Frame or 3E       | Binary or ASCII                                         | TCP or UDP       |  |  |  |  |
|                   | Frame for iQ-R       | * Match the PLC                                         | * Match the PLC  |  |  |  |  |
|                   | * For other than     | setting.                                                | setting.         |  |  |  |  |
|                   | the iQ-R series,     |                                                         |                  |  |  |  |  |
|                   | select "3E           |                                                         |                  |  |  |  |  |
|                   | Frame."              |                                                         |                  |  |  |  |  |
| Ctrl Flag Address | 100                  |                                                         |                  |  |  |  |  |
| Parameter Address | 200, 220, 240, 260,  |                                                         |                  |  |  |  |  |
|                   | 280, 300, 320, 340,  |                                                         |                  |  |  |  |  |
|                   | 360, 380, 400, 420,  |                                                         |                  |  |  |  |  |
|                   | 440, 460, 480, 500   |                                                         |                  |  |  |  |  |
|                   | * Set a number of p  | arameter addresses e                                    | quivalent to the |  |  |  |  |
|                   | number of connec     | ted MG80-CM.                                            |                  |  |  |  |  |
| MeasData Address  | 120                  |                                                         |                  |  |  |  |  |
| FINS SA1/DA1/DNA  | Not used (Leave as t | the default value.)                                     |                  |  |  |  |  |
| Cmode Unit No.    | Not used (Leave as t | the default value.)                                     |                  |  |  |  |  |

If settings have been changed, click the [Apply Setting] button to apply the settings made to the MG80-SC.

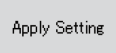

Turn the power of the MG80-SC off and then on again to start PLC link.

## 7.5. Ladder Creation

The ladder configuration is the same as that for Mitsubishi Electric Corporation MC protocol 3C frame (RS-232C).

# 8. OMRON Corporation C-mode Commands (RS-232C)

## 8.1. Items to be Prepared

| No | Product             | Preparation                                                        |
|----|---------------------|--------------------------------------------------------------------|
| 1  | MG80-SC / MG80-CM / |                                                                    |
|    | Digital gauge set   |                                                                    |
| 2  | PLC                 | PLC that supports C-mode commands                                  |
|    |                     | The example here uses the following PLC.                           |
|    |                     | CP2E-N14DT-A + CP1W-CIF01                                          |
| 3  | PC                  | •OS : Windows 10                                                   |
|    |                     | <ul> <li>Setting tool "MG80-SC_SettingTool" installed</li> </ul>   |
|    |                     | * Download the setting tool from the website.                      |
| 4  | RS-232C cable       | In this example, connection is made using the DZ254 cable (sold    |
|    |                     | separately) according to the serial port specification of the PLC. |
| 5  | LAN cable           | Category 5 or higher                                               |

Prepare the following items.

Connect the components as illustrated below.

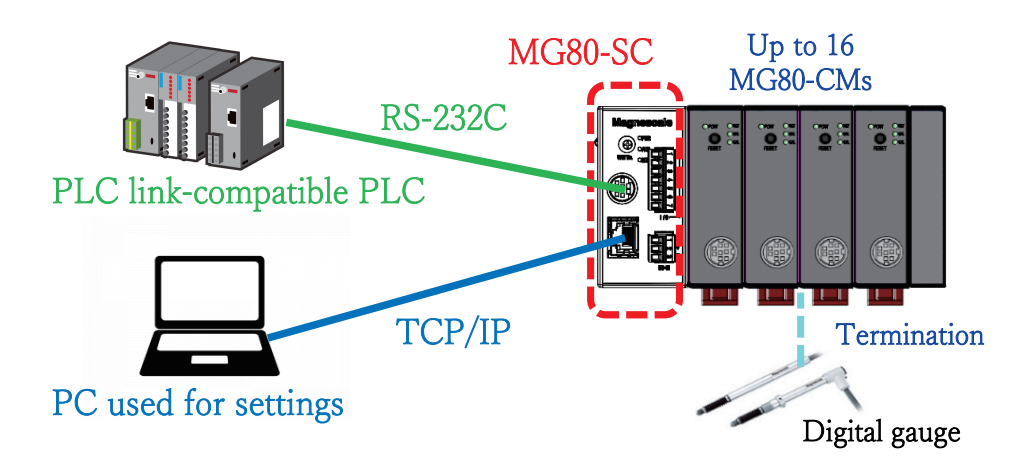

## 8.2. MG80-SC Switch Settings

Use a screwdriver or other tool to configure the unit ID setting with the rotary switch. Setting range: 0 to F

The MG80-SC has an IP address of 192.168.0.100 and a subnet mask of 255.255.255.0 as default values, but the settings can be changed. If the assigned IP address has been forgotten, set the switch to F to start up with the default value.

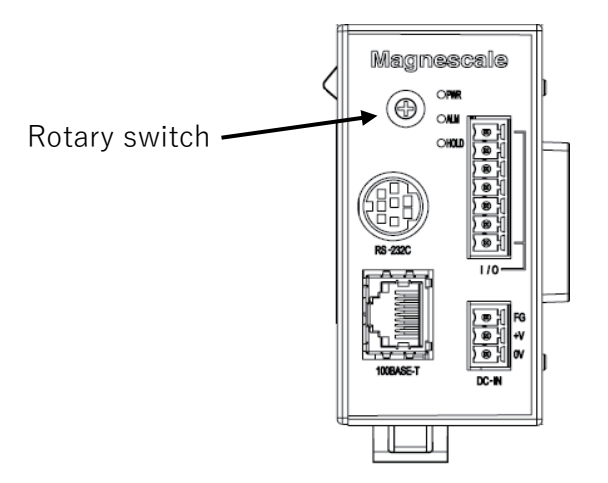

Configure the RS-232C communication setting DIP switches of the MG80-SC.

\* For details of the settings, refer to the operating manual.

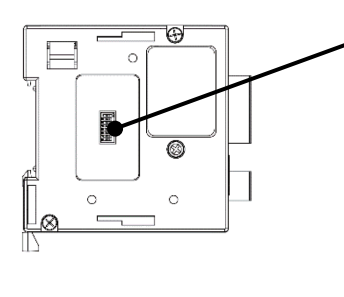

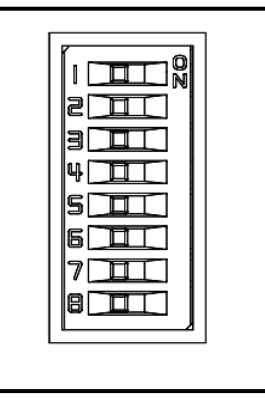

The example here uses the following settings.

| Setting item  | Setting  |    | Switch no. |     |     |     |     |    |     |
|---------------|----------|----|------------|-----|-----|-----|-----|----|-----|
|               | contents | 1  | 2          | 3   | 4   | 5   | 6   | 7  | 8   |
| Delimiter     | CR+LF    | -  | OFF        | -   | -   | -   | -   | -  | -   |
| Parity        | OFF      | -  | -          | OFF | OFF | -   | -   | -  | -   |
| Stop bit      | 1bit     | -  | -          | -   | -   | OFF | -   | -  | -   |
| Data length   | 8bit     | -  | -          | -   | -   | -   | OFF | -  | -   |
| Communication | 115200   | ON | -          | -   | -   | -   | -   | ON | OFF |
| speed setting |          |    |            |     |     |     |     |    |     |

## 8.3. PLC RS-232C Settings

Configure the settings as follows to match the MG80-SC settings.

| 👼 PLC Settings - NewPLC1                                                                                                    | - [                            | ×         |
|----------------------------------------------------------------------------------------------------|--------------------------------|-----------|
| <u>File Options H</u> elp                                                                                                    |                                |           |
| Startup/CPU Settings   Timings   Input constant   Built-in RS-232C Port   Built-in RS-485 F                                                                                                    | Port   Built-in                | Input 🔹 🕨 |
| Communications Settings         Standard (8600 : 1.7.2,E)         Format         Mode           Image: Standard Settings         Baud         Format         Mode           Image: Settings         Image: Settings         Image: Settings         Mode                                                                                                    | Link Words                     |           |
| Start Code C Disable C Set Dx0000 C Set Dx0000 C Set Dx00 | PC Link N<br>C ALL<br>C Master | /lode     |
| Response Timeout Unit Number Unit Number Unit Number Unit Number Unit State NT/PC Link Max                                                                                                    | PC Link U                      | Jnit No   |
| Modbus Slave Address                                                                                                    |                                |           |
|                                                                                                    | CD25 S                         | Offline   |
|                                                                                                    | JOP 20-3                       | Johnne    |

### 8.4. PC Network Settings

Set the IP address on the PC where the "Setting application for Windows PC" was installed. Set the IP address of the PC so that it is on the same network as the IP address of the MG80-SC.

In the example here, the MG80-SC uses the default IP address of 192.168.0.100 and subnet mask of 255.255.255.0, and the IP address of the PC is as follows.

| IP address  | : 192.168.0.50  |
|-------------|-----------------|
| Subnet mask | : 255.255.255.0 |

#### 8.5. MG80-SC Settings

Start up the setting tool "MG80-SC\_SettingTool" that was installed on the PC.

When the program starts up, the following window appears.

| I MG80-SC Setting tool - Version 1.00 |   | - | × |
|---------------------------------------|---|---|---|
| Help                                  |   |   |   |
| 192.168.0.100 Connect ID Axis Nun     | n |   |   |
|                                       |   |   |   |
|                                       |   |   |   |
|                                       |   |   |   |
|                                       |   |   |   |
|                                       |   |   |   |
|                                       |   |   |   |
|                                       |   |   |   |
|                                       |   |   |   |

Enter the IP address of the MG80-SC and click the [Connect] button.

| MG80-SC Setting tool - Version 1.00 |               |         |  |  |  |
|-------------------------------------|---------------|---------|--|--|--|
| Help                                | 0             |         |  |  |  |
|                                     |               |         |  |  |  |
|                                     | 192.168.0.100 | Connect |  |  |  |
|                                     |               |         |  |  |  |
|                                     |               |         |  |  |  |

Once connected, the following window appears. If the connection cannot be made, turn off the power of the MG80-SC, exit the setting application, and start over from the beginning.

| MG80-SC Setting tool - Version 1.00 | )                          |                              |                |                 | -       |         | × |
|-------------------------------------|----------------------------|------------------------------|----------------|-----------------|---------|---------|---|
| lp                                  |                            |                              |                |                 |         |         |   |
| 192.168.0.100 Di                    | sconnect ID                | 1 Axis                       | Num 16         |                 |         |         |   |
| Measure<br>Setting                  |                            |                              |                |                 |         |         |   |
| Ref. Point                          | Resolution                 |                              | Comp. Set      | Meas Mode       | Preset  |         |   |
| Setting                             | 0.1 $\mu$ m $\vee$ 🗌 Minus | Ref. use                     | 1 ~            | REAL $\sim$     | 0       |         |   |
| PLC Link 0                          | 1                          | 2                            | 3              | 4               |         |         |   |
| Setting                             | Comp. High 0               | 0                            | 0              |                 |         |         |   |
| Measure<br>Monitor                  | Comp. Low 0                | 0                            | 0              | 0               |         |         |   |
|                                     | Resolution                 |                              | Comp. Set      | Meas Mode       | Preset  | -       |   |
|                                     | U.1,µm ∨ Minus             | Het.use                      | 1 ×            | REAL V          | U       |         |   |
| 1                                   | Comp. High 0               | 2                            | 0              | •               |         |         |   |
|                                     | Como Love 0                | 0                            | 0              |                 |         |         |   |
|                                     |                            | /                            |                |                 |         |         |   |
|                                     | <                          | <                            | 11             |                 |         |         |   |
|                                     | RS-232C Setting            |                              |                |                 |         |         |   |
| Ext. Start inpu                     | Separator SPACE            | <ul> <li>✓ Output</li> </ul> | trigger Low-Sp | eed Trg. $\vee$ | Apply 3 | Setting |   |
| Start                               | Data format Mode 3         | ~                            |                |                 |         |         |   |
|                                     |                            |                              |                |                 |         |         |   |

When setting the MG80-SC for the first time, the input resolution and direction (input polarity) need to be set for all the measuring units to be connected.

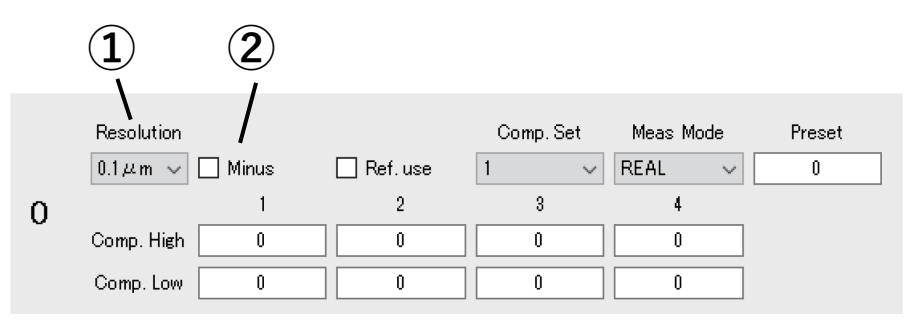

①Specify the input resolution setting from the following options.

- •0.1µm
- •0.5µm
- •1µm
- •5µm
- •10µm

②Specify the direction (input polarity) of the measuring unit. When this is selected, the direction is reversed.

If settings have been changed, click the [Apply Setting] button to apply the settings made to the MG80-SC.

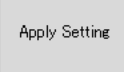

# Click the [PLC Link Setting] button.

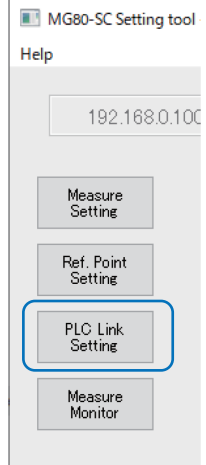

### The following window appears.

| 192.168.0           | 0.100 Disconnect                 | ID <b>1</b> Axis      | Num 16                |               |
|---------------------|----------------------------------|-----------------------|-----------------------|---------------|
|                     | Module Setting                   |                       |                       |               |
| Measure<br>Setting  | Module IP Address                | 192.168.0.100         |                       |               |
| Def Delat           | Subnet mask                      | 255.255.255.0         |                       |               |
| Setting<br>PLC Link | Use PLC-Link<br>PLC-Link Setting |                       |                       |               |
| Setting             | PLC IP Address                   | 192.168.0.10          |                       |               |
| Measure<br>Monitor  | PLC Ether port                   | 60000                 |                       |               |
| Monitor             | Protocol                         | 10 Frame $\sim$ ASCII | $\sim$ RS-232C $\sim$ |               |
|                     | Ctrl Frag Address                | 0                     |                       |               |
|                     | Parameter Address                | 0 0                   | 0 0                   |               |
|                     |                                  | 0 0                   | 0 0                   |               |
|                     |                                  | 0 0                   | 0 0                   |               |
|                     |                                  | 0 0                   | 0 0                   |               |
|                     | MeasData Address                 | 0                     |                       |               |
|                     | FINS SA1/DA1/DNA                 | 1 1                   | 0                     |               |
|                     | Cmode UnitNo.                    | 0                     |                       | Apply Setting |

Select "Use PLC-Link" and configure the settings as follows.

# Note

The following example uses the data registers from D100 to D519. Set an area not used by the PLC.

| Setting item      | Setting value                                             |                                        |                   |  |  |  |
|-------------------|-----------------------------------------------------------|----------------------------------------|-------------------|--|--|--|
| PLC IP Address    | Not used (Leave as                                        | Not used (Leave as the default value.) |                   |  |  |  |
| PLC Ether port    | Not used (Leave as                                        | Not used (Leave as the default value.) |                   |  |  |  |
| Protocol          | C mode Command                                            | RS-232C                                |                   |  |  |  |
| Ctrl Flag Address | 100                                                       | 100                                    |                   |  |  |  |
| Parameter Address | 200, 220, 240, 260,                                       |                                        |                   |  |  |  |
|                   | 280, 300, 320, 340,                                       |                                        |                   |  |  |  |
|                   | 360, 380, 400, 420,                                       |                                        |                   |  |  |  |
|                   | 440, 460, 480, 500                                        |                                        |                   |  |  |  |
|                   | * Set a number of p                                       | arameter addresses e                   | equivalent to the |  |  |  |
|                   | number of connec                                          | ted MG80-CM.                           |                   |  |  |  |
| MeasData Address  | 120                                                       |                                        |                   |  |  |  |
| FINS SA1/DA1/DNA  | Not used (Leave as                                        | the default value.)                    |                   |  |  |  |
| Cmode Unit No.    | 0                                                         |                                        |                   |  |  |  |
|                   | * Set the Unit No. of the connection destination. In this |                                        |                   |  |  |  |
|                   | example, this is 0.                                       |                                        |                   |  |  |  |

If settings have been changed, click the [Apply Setting] button to apply the settings made to the MG80-SC.

Apply Setting

Turn the power of the MG80-SC off and then on again to start PLC link.

#### 8.6. Ladder Creation

 $\textcircled{1}\$  Example of changing parameters

This example describes the case when changing the preset value of the measuring unit with a counter module ID of 0 (the MG80-CM closest to the MG80-SC main module) to 12.3 mm.

The starting address of the setup parameters for counter module ID: 0 is the D200 set in "Parameter Address" by "MG80-SC\_SettingTool." Preset value has an offset of 0x0000 and 0x0001, so the preset value addresses are D200 and D201. The value to be set depends on the resolution of the measuring unit. For example, if the resolution is 0.5  $\mu$ m, 0.1  $\mu$ m is set as 1. \* Refer to the operating manual.

The starting address of the control flag area is the D100 set in "Ctrl Flag Address" by "MG80-SC\_SettingTool." Update parameter has an offset of 0x0000, and Update parameter complete has an offset of 0x0008, so these addresses are respectively D100 and D108. Here, counter module ID: 0 corresponds to bit 0 (ID: 1 corresponds to bit 1). Bit 0 of D100 corresponds to Update parameter, and bit 0 of D108 corresponds to Update parameter complete.

In this example, when the preset value is set in D200 + D201 and bit 0 of D100 is set to 1, the MG80 sets bit 0 of D108 to 1 to complete the operation.

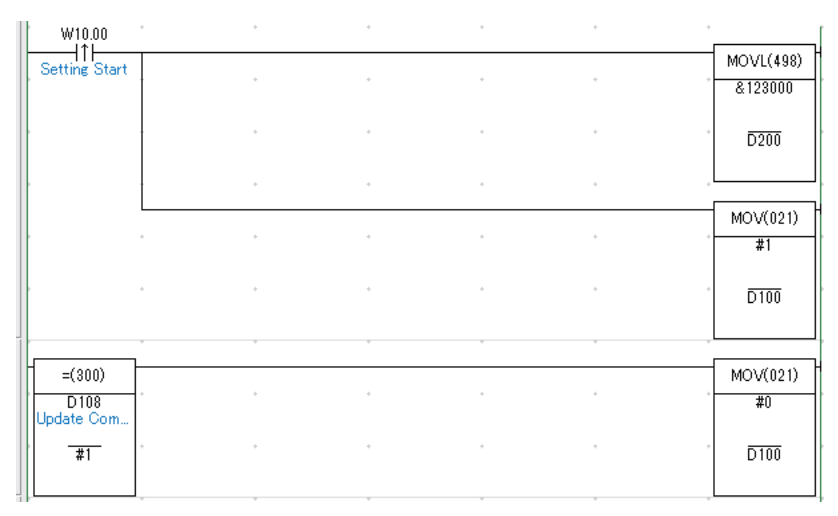

46 / 72

### ②Example of operation commands

This example describes the case when presetting the measuring unit with a counter module ID of 0 (the MG80-CM closest to the MG80-SC main module).

The starting address of the control flag area is the D100 set in "Ctrl Flag Address" by "MG80-SC\_SettingTool." Recall preset has an offset of 0x0002, and Recall preset complete has an offset of 0x000A, so these addresses are respectively D102 and D110. Here, counter module ID: 0 corresponds to bit 0 (ID: 1 corresponds to bit 1). Bit 0 of D102 corresponds to Recall preset, and bit 0 of D110 corresponds to Recall preset complete.

In this example, when bit 0 of D102 is set to 1, the MG80 sets bit 0 of D110 to 1 to complete the operation.

| W10.01              | * | + | + | * | • • |          |
|---------------------|---|---|---|---|-----|----------|
| Preset Start        |   |   |   |   |     | MOV(021) |
|                     | + | + | + | + | • • | #1       |
|                     |   |   |   |   |     |          |
|                     |   |   |   |   |     | D102     |
|                     | * | * | * | * |     |          |
|                     |   |   |   |   |     |          |
| =(300)              |   |   |   |   |     | MOV(021) |
| D110<br>Preset Comp |   | * | + | * | • • | #0       |
|                     | + | + | + | * |     |          |
| #1                  |   |   |   |   |     | 102 טוט  |
|                     |   |   | ÷ | + |     |          |

③Example of continuous sampling of measured values

This example describes the case when continuously sampling the measured values of a measuring unit.

The starting address of the control flag area is the D100 set in "Ctrl Flag Address" by "MG80-SC\_SettingTool." Request measurement data has an offset of 0x0007, and Transmit measurement data complete has an offset of 0x000D, so these addresses are respectively D107 and D113. Here, when bit 0 of Request measurement data is set to 1, the measurement data of all the counter modules is transmitted.

If bit 0 of D113 is 0 when continuously sampling measured values, set bit 0 of D107 to 1.

The starting address of the measurement data is the D120 set in "MeasData Address" by "MG80-SC\_SettingTool." When using continuously sampled measurement data, in order to assure that the high-order 2 bytes and low-order 2 bytes of the measurement data are updated at the same timing, transfer the measurement data to another address at the Transmit measurement data complete timing and then use the data. In this example, measurement data is transferred to D2000 to D2047.

|                     | + | •     |     | • | • • |            |
|---------------------|---|-------|-----|---|-----|------------|
| =(300)              |   |       |     |   |     | MOV(021)   |
| D113<br>Data Set Co | + | ۰ · · | b · | ¢ | • • | #1         |
| #0                  | + | •     | •   | ÷ | • • | D107       |
|                     | ÷ | φ     |     | Ŷ | • • |            |
| =(300)              |   |       |     |   |     | MOV(021)   |
| D113<br>Data Set Co |   | • ·   | •   | 6 | • • | #0         |
| #1                  |   | • •   | ÷ · | ÷ | • • | D107       |
|                     |   | •     |     | • | • • |            |
|                     |   |       |     |   |     | @XFER(070) |
|                     |   |       |     |   |     | &48        |
|                     | * | •     |     | • | • • | D120       |
|                     | * | •     |     | • | • • | D2000      |
|                     | * |       |     |   |     |            |

## 9. OMRON Corporation FINS Commands (Ethernet)

## 9.1. Items to be Prepared

| No | Product             | Preparation                                                      |
|----|---------------------|------------------------------------------------------------------|
| 1  | MG80-SC / MG80-CM / |                                                                  |
|    | Digital gauge set   |                                                                  |
| 2  | PLC                 | PLC that supports FINS Commands                                  |
|    |                     | The example here uses the following PLC.                         |
|    |                     | CP2E-N14DT-A                                                     |
| 3  | PC                  | •OS : Windows 10                                                 |
|    |                     | <ul> <li>Setting tool "MG80-SC_SettingTool" installed</li> </ul> |
|    |                     | * Download the setting tool from the website.                    |
| 4  | Switching hub       |                                                                  |
| 5  | LAN cable           | Category 5 or higher                                             |

Prepare the following items.

Connect the components as illustrated below.

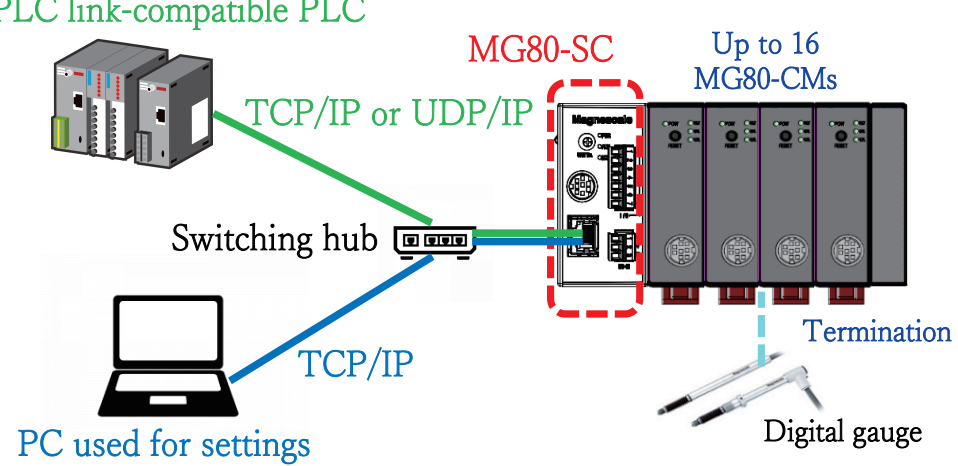

# PLC link-compatible PLC

## 9.2. MG80-SC Switch Settings

Use a screwdriver or other tool to configure the unit ID setting with the rotary switch. Setting range: 0 to F

The MG80-SC has an IP address of 192.168.0.100 and a subnet mask of 255.255.255.0 as default values, but the settings can be changed. If the assigned IP address has been forgotten, set the switch to F to start up with the default value.

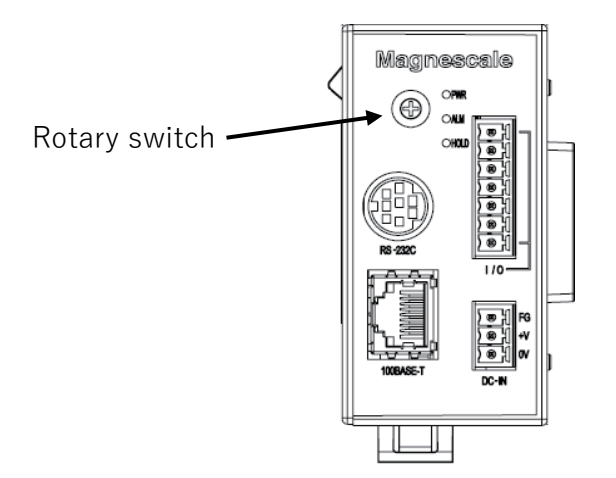

In this example, the settings are as follows.

|                      | IP address    | Subnet mask   | Port number |
|----------------------|---------------|---------------|-------------|
| MG80-SC              | 192.168.0.100 | 255.255.255.0 | -           |
| PLC                  | 192.168.0.10  | 255.255.255.0 | 9600        |
| PC used for settings | 192.168.0.50  | 255.255.255.0 | -           |

Set IP addresses that are all on the same network.

### 9.3. PLC Ethernet Settings

Configure the settings as follows.

An example of TCP connection is shown below. For UDP, configure the FINS/UDP settings.

| PLC Settings - NewPLC1 File Options Holp       |                                                 | _              | ×  |
|------------------------------------------------|-------------------------------------------------|----------------|----|
| Built-in Input   Pulse Output 0   Pulse Ou     | tout 1 Pulse Outout 2 Pulse Outout 3 Built-in E | ithernet       | •  |
| IR åddrage                                     | IP Pouter Table                                 |                |    |
| IP Address 192.168.0.10                        |                                                 | Ins            |    |
| Sub-net Mack 255 . 255 . 255 . 0               | -                                               | Del            |    |
|                                                |                                                 |                |    |
| FINS Node No.                                  | Broadcast                                       | 200            |    |
| Node No.                                       | (• AIT (4.3BSD) () AIT (4.2B                    | (SD)           |    |
| TOP/IP keep-alive                              |                                                 |                |    |
|                                                |                                                 |                |    |
|                                                | Setting DNS Setting Clock Auto                  | Adjustment     |    |
|                                                |                                                 |                |    |
|                                                |                                                 |                |    |
|                                                |                                                 |                |    |
|                                                |                                                 |                |    |
|                                                |                                                 |                |    |
|                                                |                                                 |                |    |
|                                                |                                                 |                |    |
|                                                |                                                 | CP2E-N-N Offli | ne |
| <b>↓</b>                                       |                                                 | 7              |    |
| FINS/TCP                                       | ×                                               |                |    |
| FINS/TCP Port                                  |                                                 |                |    |
| Default (9600)     O User defined              | U                                               |                |    |
| FINS/TCP Connection Setting                    |                                                 |                |    |
| C Server/Client Destinati<br>1 FINS/TCP Server | Auto-allo keep-alive                            |                |    |
| 2 FINS/TCP Server                              |                                                 |                |    |
| 5 FINS/TCF Server toto                         | 0.                                              |                |    |
|                                                |                                                 |                |    |
|                                                |                                                 |                |    |
| Protect by IP Address (FINS/TCP ser            | ver on )                                        |                |    |
|                                                | ОК                                              |                |    |
|                                                |                                                 |                |    |
|                                                |                                                 |                |    |
| FINS/TCP Connection Setting                    | ×                                               |                |    |
| FINS/TCP Connection No. 1                      |                                                 |                |    |
|                                                | • Server C Client                               |                |    |
| Destination IP Address                         |                                                 |                |    |
| Auto-allocated FINS node address               |                                                 |                |    |
|                                                |                                                 |                |    |
|                                                | OK Cancel                                       |                |    |

#### 9.4. MG80-SC Settings

Start up the setting tool "MG80-SC\_SettingTool" that was installed on the PC.

When the program starts up, the following window appears.

| I MG80-SC Setting tool - Version 1.00 |   | - | × |
|---------------------------------------|---|---|---|
| Help                                  |   |   |   |
| 192.168.0.100 Connect ID Axis Nun     | n |   |   |
|                                       |   |   |   |
|                                       |   |   |   |
|                                       |   |   |   |
|                                       |   |   |   |
|                                       |   |   |   |
|                                       |   |   |   |
|                                       |   |   |   |
|                                       |   |   |   |

Enter the IP address of the MG80-SC and click the [Connect] button.

| MG80-SC Setting tool - Version 1.00 |               |         |  |  |  |
|-------------------------------------|---------------|---------|--|--|--|
| Help                                |               |         |  |  |  |
|                                     |               |         |  |  |  |
|                                     | 192.168.0.100 | Connect |  |  |  |
|                                     |               |         |  |  |  |
|                                     |               |         |  |  |  |

Once connected, the following window appears. If the connection cannot be made, turn off the power of the MG80-SC, exit the setting application, and start over from the beginning.

| MG80-SC Setting tool - Version 1.00 | )                          |                              |                |                 | -       |         | × |
|-------------------------------------|----------------------------|------------------------------|----------------|-----------------|---------|---------|---|
| lp                                  |                            |                              |                |                 |         |         |   |
| 192.168.0.100 Di                    | sconnect ID                | 1 Axis                       | Num 16         |                 |         |         |   |
| Measure<br>Setting                  |                            |                              |                |                 |         |         |   |
| Ref. Point                          | Resolution                 |                              | Comp. Set      | Meas Mode       | Preset  |         |   |
| Setting                             | 0.1 $\mu$ m $\vee$ 🗌 Minus | Ref. use                     | 1 ~            | REAL $\sim$     | 0       |         |   |
| PLC Link 0                          | 1                          | 2                            | 3              | 4               |         |         |   |
| Setting                             | Comp. High 0               | 0                            | 0              |                 |         |         |   |
| Measure<br>Monitor                  | Comp. Low 0                | 0                            | 0              | 0               |         |         |   |
|                                     | Resolution                 |                              | Comp. Set      | Meas Mode       | Preset  | -       |   |
|                                     | U.1,µm ∨ Minus             | Het.use                      | 1 ×            | REAL V          | U       |         |   |
| 1                                   | Comp. High 0               | 2                            | 0              | •               |         |         |   |
|                                     | Como Love 0                | 0                            | 0              |                 |         |         |   |
|                                     |                            | /                            |                |                 |         |         |   |
|                                     | <                          | <                            | 11             |                 |         |         |   |
|                                     | RS-232C Setting            |                              |                |                 |         |         |   |
| Ext. Start inpu                     | Separator SPACE            | <ul> <li>✓ Output</li> </ul> | trigger Low-Sp | eed Trg. $\vee$ | Apply 3 | Setting |   |
| Start                               | Data format Mode 3         | ~                            |                |                 |         |         |   |
|                                     |                            |                              |                |                 |         |         |   |

When setting the MG80-SC for the first time, the input resolution and direction (input polarity) need to be set for all the measuring units to be connected.

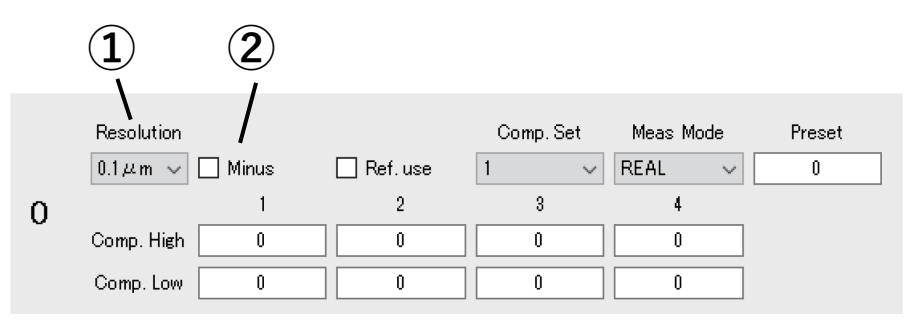

①Specify the input resolution setting from the following options.

- •0.1µm
- •0.5µm
- •1µm
- •5µm
- •10µm

②Specify the direction (input polarity) of the measuring unit. When this is selected, the direction is reversed.

If settings have been changed, click the [Apply Setting] button to apply the settings made to the MG80-SC.

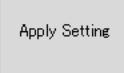

# Click the [PLC Link Setting] button.

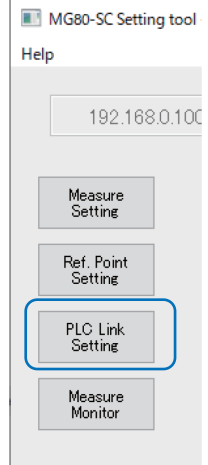

## The following window appears.

| 192.168.           | 0.100 Disconnect  | ID            | 1        | Axis Num     | 16             |       |         |
|--------------------|-------------------|---------------|----------|--------------|----------------|-------|---------|
|                    | Module Setting    |               |          |              |                |       |         |
| Measure<br>Setting | Module IP Address | 192.168.0.100 |          |              |                |       |         |
| P. ( P. ).         | Subnet mask       | 255.255.255.0 |          |              |                |       |         |
| Setting            | Use PLC-Link      |               |          |              |                |       |         |
| PLC Link           | PLC-Link Setting  |               |          |              |                |       |         |
| Setting            | PLC IP Address    | 192.168.0.10  |          |              |                |       |         |
| Measure            | PLC Ether port    | 60000         |          |              |                |       |         |
| Morntor            | Protocol          | 1C Frame      | $\sim$ ( | ASCII $\sim$ | RS-232C $\sim$ |       |         |
|                    | Ctrl Frag Address | 0             |          |              |                |       |         |
|                    | Parameter Address | 0             | 0        | 0            | 0              |       |         |
|                    |                   | 0             | 0        | 0            | 0              |       |         |
|                    |                   | 0             | 0        | 0            | 0              |       |         |
|                    |                   | 0             | 0        | 0            | 0              |       |         |
|                    | MeasData Address  | 0             |          |              |                |       |         |
|                    | FINS SA1/DA1/DNA  | 1             | 1        | 0            |                |       |         |
|                    | Cmode UnitNo.     | 0             |          |              |                | Apply | Setting |
|                    |                   |               |          |              |                |       |         |

Select "Use PLC-Link" and configure the settings as follows.

# Note

The following example uses the data registers from D100 to D519. Set an area not used by the PLC.

| Setting item      | Setting value                                                   |  |  |  |  |  |
|-------------------|-----------------------------------------------------------------|--|--|--|--|--|
| PLC IP Address    | 192.168.0.10                                                    |  |  |  |  |  |
| PLC Ether port    | 9600                                                            |  |  |  |  |  |
|                   | * Match the port number set on the PLC side.                    |  |  |  |  |  |
| Protocol          | FINS command Binary TCP OR UDP                                  |  |  |  |  |  |
| Ctrl Flag Address | 100                                                             |  |  |  |  |  |
| Parameter Address | 200, 220, 240, 260,                                             |  |  |  |  |  |
|                   | 280, 300, 320, 340,                                             |  |  |  |  |  |
|                   | 360, 380, 400, 420,                                             |  |  |  |  |  |
|                   | 440, 460, 480, 500                                              |  |  |  |  |  |
|                   | * Set a number of parameter addresses equivalent to the         |  |  |  |  |  |
|                   | number of connected MG80-CM.                                    |  |  |  |  |  |
| MeasData Address  | 120                                                             |  |  |  |  |  |
| FINS SA1/DA1/DNA  | ■ For TCP                                                       |  |  |  |  |  |
|                   | SA1: Not used                                                   |  |  |  |  |  |
|                   | DA1: Not used                                                   |  |  |  |  |  |
|                   | DNA : 0                                                         |  |  |  |  |  |
|                   | If there is only one network on the PLC side, it is usually set |  |  |  |  |  |
|                   | to 0.                                                           |  |  |  |  |  |
|                   | ■ For UDP                                                       |  |  |  |  |  |
|                   | SA1:100                                                         |  |  |  |  |  |
|                   | Set the low-order byte of the IP address of the MG80-SC.        |  |  |  |  |  |
|                   | DA1:1                                                           |  |  |  |  |  |
|                   | Set the node address of the PLC.                                |  |  |  |  |  |
|                   | DNA:0                                                           |  |  |  |  |  |
|                   | If there is only one network on the PLC side, it is usually set |  |  |  |  |  |
|                   | to 0.                                                           |  |  |  |  |  |
| Cmode Unit No.    | Not used (Leave as the default value.)                          |  |  |  |  |  |

If settings have been changed, click the [Apply Setting] button to apply the settings made to the MG80-SC.

Apply Setting

Turn the power of the MG80-SC off and then on again to start PLC link.

## 9.5. Ladder Creation

The ladder configuration is the same as that for C-mode commands (RS-232C).

## 10. Keyence Corporation KV Host Link Mode (RS-232C)

## 10.1. Items to be Prepared

| No | Product             | Preparation                                                        |
|----|---------------------|--------------------------------------------------------------------|
| 1  | MG80-SC / MG80-CM / |                                                                    |
|    | Digital gauge set   |                                                                    |
| 2  | PLC                 | PLC that supports KV Host Link Mode                                |
|    |                     | The example here uses the following PLC.                           |
|    |                     | KV7500 + KV-XL202                                                  |
| 3  | PC                  | •OS : Windows 10                                                   |
|    |                     | <ul> <li>Setting tool "MG80-SC_SettingTool" installed</li> </ul>   |
|    |                     | * Download the setting tool from the website.                      |
| 4  | RS-232C cable       | In this example, connection is made using the DZ254 cable (sold    |
|    |                     | separately) according to the serial port specification of the PLC. |
| 5  | LAN cable           | Category 5 or higher                                               |

Prepare the following items.

Connect the components as illustrated below.

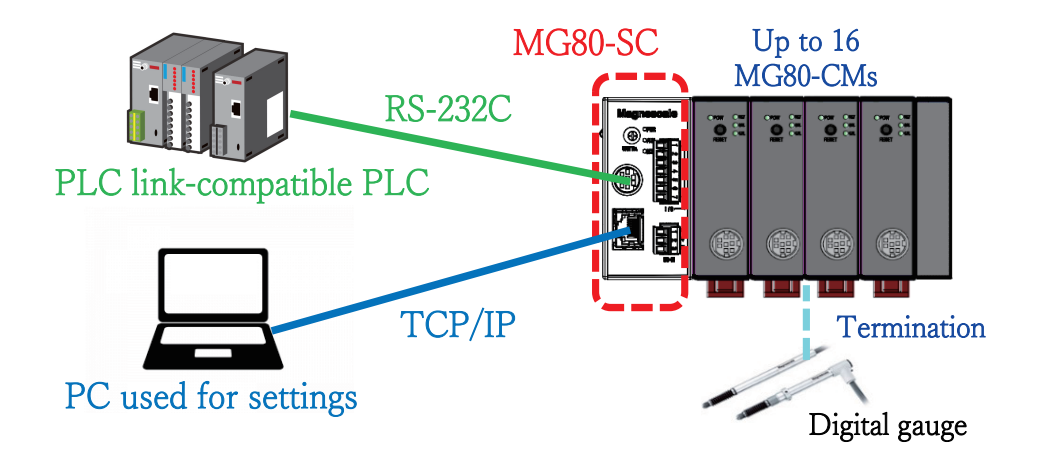

## 10.2. MG80-SC Switch Settings

Use a screwdriver or other tool to configure the unit ID setting with the rotary switch. Setting range: 0 to F

The MG80-SC has an IP address of 192.168.0.100 and a subnet mask of 255.255.255.0 as default values, but the settings can be changed. If the assigned IP address has been forgotten, set the switch to F to start up with the default value.

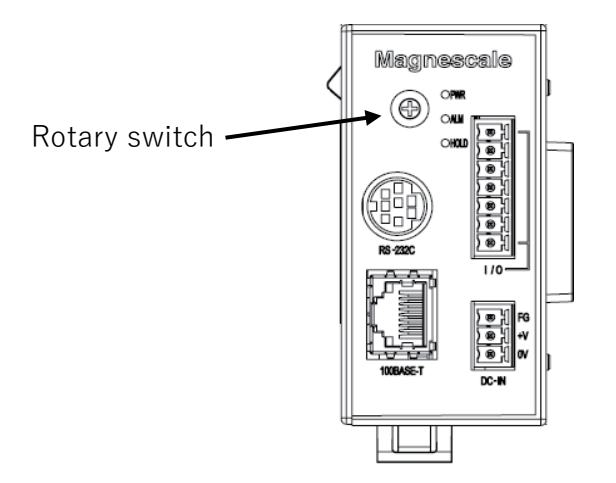

Configure the RS-232C communication setting DIP switches of the MG80-SC.

\* For details of the settings, refer to the operating manual.

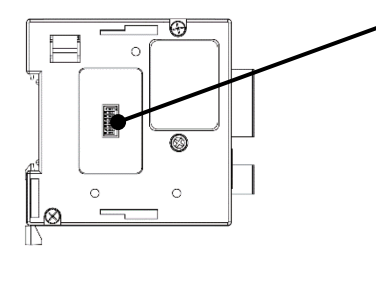

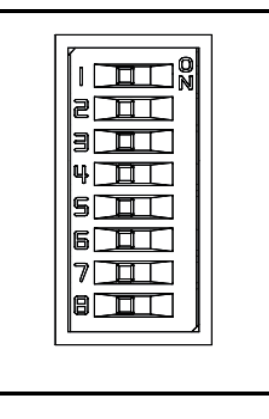

The example here uses the following settings.

| Setting item  | Setting  |    |     |    | Swite | ch no. |     |     |    |
|---------------|----------|----|-----|----|-------|--------|-----|-----|----|
|               | contents | 1  | 2   | 3  | 4     | 5      | 6   | 7   | 8  |
| Delimiter     | CR+LF    | -  | OFF | -  | -     | -      | -   | -   | -  |
| Parity        | Even     | -  | -   | ON | OFF   | -      | -   | -   | -  |
| Stop bit      | 1bit     | -  | -   | -  | -     | OFF    | -   | -   | -  |
| Data length   | 8bit     | -  | -   | -  | -     | -      | OFF | -   | -  |
| Communication | 230400   | ON | -   | -  | -     | -      | -   | OFF | ON |
| speed setting |          |    |     |    |       |        |     |     |    |

## 10.3. PLC RS-232C Settings

Configure the settings as follows to match the MG80-SC settings.

| U                                                                                             | nit                         | д                    |  |  |  |
|-----------------------------------------------------------------------------------------------|-----------------------------|----------------------|--|--|--|
| S                                                                                             | elect unit(1) Setup unit(2) |                      |  |  |  |
| ÷                                                                                             | E 👎 🗅 🖻                     | [1] KV-XL202         |  |  |  |
|                                                                                               | CPU device writing          | · ^                  |  |  |  |
|                                                                                               | CPU device reading          |                      |  |  |  |
| Ē                                                                                             | Port 1                      |                      |  |  |  |
| L                                                                                             | Operation mode              | KV host link mode(*) |  |  |  |
| L                                                                                             | Interface                   | RS-232C(*)           |  |  |  |
| L                                                                                             | Baudrate                    | 230400bps            |  |  |  |
| L                                                                                             | Data bit length             | 8 bits(*)            |  |  |  |
| L                                                                                             | Start bit                   | 1 bits(*)            |  |  |  |
| L                                                                                             | Stop bit                    | <pre>l bits(*)</pre> |  |  |  |
| L                                                                                             | Parity                      | Even(*)              |  |  |  |
| L                                                                                             | Checksum                    | none(*)              |  |  |  |
| L                                                                                             | RS/CS flow control          | OFF(*)               |  |  |  |
| L                                                                                             | Station No.                 | 0(*)                 |  |  |  |
| E                                                                                             | Port 2                      |                      |  |  |  |
|                                                                                               | Operation mode              | KV host link mode(*) |  |  |  |
|                                                                                               | Interface                   | RS-232C(*)           |  |  |  |
| Leading DM No.<br>To set up the leading No. of data memories (DM) to be used<br>in this unit. |                             |                      |  |  |  |
|                                                                                               |                             |                      |  |  |  |

#### **10.4. PC Network Settings**

Set the IP address on the PC where the "Setting application for Windows PC" was installed. Set the IP address of the PC so that it is on the same network as the IP address of the MG80-SC.

In the example here, the MG80-SC uses the default IP address of 192.168.0.100 and subnet mask of 255.255.255.0, and the IP address of the PC is as follows.

| IP address  | : 192.168.0.50  |
|-------------|-----------------|
| Subnet mask | : 255.255.255.0 |

#### 10.5. MG80-SC Settings

Start up the setting tool "MG80-SC\_SettingTool" that was installed on the PC.

When the program starts up, the following window appears.

| MG80-SC Setting tool - Version 1.00 |             | - | ×  |
|-------------------------------------|-------------|---|----|
| Help                                |             |   |    |
| 192.168.0.100 Connect               | ID Axis Num |   |    |
|                                     |             |   |    |
|                                     |             |   |    |
|                                     |             |   |    |
|                                     |             |   |    |
|                                     |             |   |    |
|                                     |             |   |    |
|                                     |             |   |    |
|                                     |             |   |    |
|                                     |             |   | .1 |

Enter the IP address of the MG80-SC and click the [Connect] button.

|      | MG80-SC Setting tool - Versio | on 1.00 |
|------|-------------------------------|---------|
| Help | 0                             |         |
|      |                               |         |
|      | 192.168.0.100                 | Connect |
|      |                               |         |
|      |                               |         |

Once connected, the following window appears. If the connection cannot be made, turn off the power of the MG80-SC, exit the setting application, and start over from the beginning.

| MG80-SC Setting tool - Version 1.00 | )                          |                              |                |                 | -       |         | × |
|-------------------------------------|----------------------------|------------------------------|----------------|-----------------|---------|---------|---|
| lp                                  |                            |                              |                |                 |         |         |   |
| 192.168.0.100 Di                    | sconnect ID                | 1 Axis                       | Num 16         |                 |         |         |   |
| Measure<br>Setting                  |                            |                              |                |                 |         |         |   |
| Ref. Point                          | Resolution                 |                              | Comp. Set      | Meas Mode       | Preset  |         |   |
| Setting                             | 0.1 $\mu$ m $\vee$ 🗌 Minus | Ref. use                     | 1 ~            | REAL $\sim$     | 0       |         |   |
| PLC Link 0                          | 1                          | 2                            | 3              | 4               |         |         |   |
| Setting                             | Comp. High 0               | 0                            | 0              |                 |         |         |   |
| Measure<br>Monitor                  | Comp. Low 0                | 0                            | 0              | 0               |         |         |   |
|                                     | Resolution                 |                              | Comp. Set      | Meas Mode       | Preset  | -       |   |
|                                     | U.1,µm ∨ Minus             | Het.use                      | 1 ×            | REAL V          | U       |         |   |
| 1                                   | Comp. High 0               | 2                            | 0              | •               |         |         |   |
|                                     | Como Love 0                | 0                            | 0              |                 |         |         |   |
|                                     |                            | /                            |                |                 |         |         |   |
|                                     | <                          | <                            | 17             |                 |         |         |   |
|                                     | RS-232C Setting            |                              |                |                 |         |         |   |
| Ext. Start inpu                     | Separator SPACE            | <ul> <li>✓ Output</li> </ul> | trigger Low-Sp | eed Trg. $\vee$ | Apply 3 | Setting |   |
| Start                               | Data format Mode 3         | ~                            |                |                 |         |         |   |
|                                     |                            |                              |                |                 |         |         |   |

When setting the MG80-SC for the first time, the input resolution and direction (input polarity) need to be set for all the measuring units to be connected.

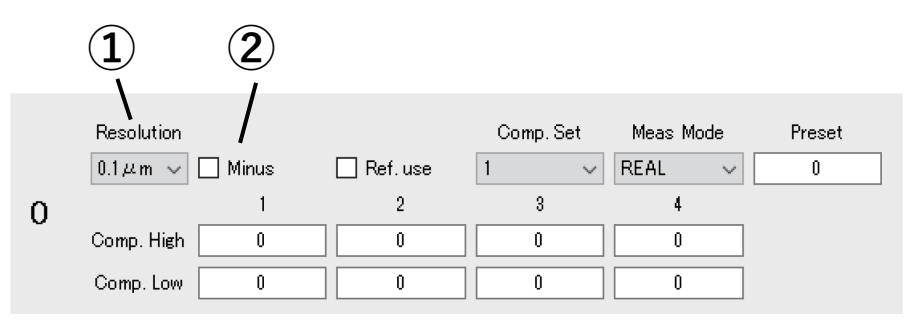

①Specify the input resolution setting from the following options.

- •0.1µm
- •0.5µm
- •1µm
- •5µm
- •10µm

②Specify the direction (input polarity) of the measuring unit. When this is selected, the direction is reversed.

If settings have been changed, click the [Apply Setting] button to apply the settings made to the MG80-SC.

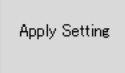

# Click the [PLC Link Setting] button.

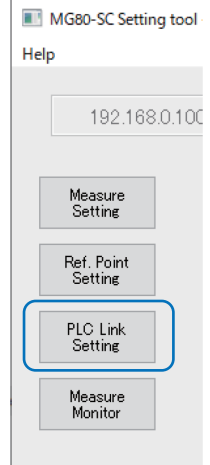

### The following window appears.

| 192.168.           | 0.100 Disconnect  | ID 1 Axis Num 16                            |               |
|--------------------|-------------------|---------------------------------------------|---------------|
|                    | Module Setting    |                                             |               |
| Measure<br>Setting | Module IP Address | 192.168.0.100                               |               |
| Ref Point          | Subnet mask       | 255.255.255.0                               |               |
| Setting            | Use PLC-Link      |                                             |               |
| PLC Link           | PLC-Link Setting  |                                             |               |
| Setting            | PLC IP Address    | 192.168.0.10                                |               |
| Measure            | PLC Ether port    | 60000                                       |               |
| MORITOR            | Protocol          | 1C Frame $\sim$ ASCII $\sim$ RS-232C $\sim$ |               |
|                    | Ctrl Frag Address | 0                                           |               |
|                    | Parameter Address | 0 0 0 0                                     |               |
|                    |                   | 0 0 0 0                                     |               |
|                    |                   | 0 0 0 0                                     |               |
|                    |                   | 0 0 0 0                                     |               |
|                    | MeasData Address  | 0                                           |               |
|                    | FINS SA1/DA1/DNA  | 1 1 0                                       |               |
|                    | Cmode UnitNo.     | 0                                           | Apply Setting |

Select "Use PLC-Link" and configure the settings as follows.

# Note

The following example uses the data registers from DM100 to DM519. Set an area not used by the PLC.

| Setting item      | Setting value                          |                                        |                  |  |  |
|-------------------|----------------------------------------|----------------------------------------|------------------|--|--|
| PLC IP Address    | Not used (Leave as the default value.) |                                        |                  |  |  |
| PLC Ether port    | Not used (Leave as                     | the default value.)                    |                  |  |  |
| Protocol          | KV command                             | ASCII                                  | RS-232C          |  |  |
| Ctrl Flag Address | 100                                    |                                        |                  |  |  |
| Parameter Address | 200, 220, 240, 260,                    |                                        |                  |  |  |
|                   | 280, 300, 320, 340,                    |                                        |                  |  |  |
|                   | 360, 380, 400, 420,                    | 360, 380, 400, 420,                    |                  |  |  |
|                   | 440, 460, 480, 500                     | 440, 460, 480, 500                     |                  |  |  |
|                   | * Set a number of p                    | arameter addresses e                   | quivalent to the |  |  |
|                   | number of connec                       | ted MG80-CM.                           |                  |  |  |
| MeasData Address  | 120                                    |                                        |                  |  |  |
| FINS SA1/DA1/DNA  | Not used (Leave as                     | Not used (Leave as the default value.) |                  |  |  |
| Cmode Unit No.    | Not used (Leave as                     | the default value.)                    |                  |  |  |

If settings have been changed, click the [Apply Setting] button to apply the settings made to the MG80-SC.

Apply Setting

Turn the power of the MG80-SC off and then on again to start PLC link.

#### 10.6. Ladder Creation

 $(\ensuremath{\mathbbm l} Example \ of \ changing \ parameters$ 

This example describes the case when changing the preset value of the measuring unit with a counter module ID of 0 (the MG80-CM closest to the MG80-SC main module) to 12.3 mm.

The starting address of the setup parameters for counter module ID: 0 is the DM200 set in "Parameter Address" by "MG80-SC\_SettingTool." Preset value has an offset of 0x0000 and 0x0001, so the preset value addresses are DM200 and DM201. The value to be set depends on the resolution of the measuring unit. For example, if the resolution is 0.5  $\mu$ m, 0.1  $\mu$ m is set as 1. \* Refer to the operating manual.

The starting address of the control flag area is the DM100 set in "Ctrl Flag Address" by "MG80-SC\_SettingTool." Update parameter has an offset of 0x0000, and Update parameter complete has an offset of 0x0008, so these addresses are respectively DM100 and DM108. Here, counter module ID: 0 corresponds to bit 0 (ID: 1 corresponds to bit 1). Bit 0 of DM100 corresponds to Update parameter, and bit 0 of DM108 corresponds to Update parameter.

In this example, when the preset value is set in DM200 + DM201 and bit 0 of DM100 is set to 1, the MG80 sets bit 0 of DM108 to 1 to complete the operation.

| Main 🗙          |         |   |   |   |   |   |   |   |                   |                                            |
|-----------------|---------|---|---|---|---|---|---|---|-------------------|--------------------------------------------|
|                 | 1       | 2 | 3 | 4 | 5 | 6 | 7 | 8 | 9                 | 10                                         |
| 00001<br>000000 | MR010   |   |   |   |   |   |   |   | MOV. L<br>+123000 | DM200<br>Preset Data                       |
| 00002           |         |   |   |   |   |   |   |   |                   | DM100.0<br>—(SET)—<br>Parameter U<br>pdate |
| 00003<br>000003 | DM108.0 |   |   |   |   |   |   |   |                   | DM100.0<br>( RES )<br>Parameter U<br>pdate |

## ②Example of operation commands

This example describes the case when presetting the measuring unit with a counter module ID of 0 (the MG80-CM closest to the MG80-SC main module).

The starting address of the control flag area is the DM100 set in "Ctrl Flag Address" by "MG80-SC\_SettingTool." Recall preset has an offset of 0x0002, and Recall preset complete has an offset of 0x000A, so these addresses are respectively DM102 and DM110. Here, counter module ID: 0 corresponds to bit 0 (ID: 1 corresponds to bit 1). Bit 0 of DM102 corresponds to Recall preset, and bit 0 of DM110 corresponds to Recall preset complete.

In this example, when bit 0 of DM102 is set to 1, the MG80 sets bit 0 of DM110 to 1 to complete the operation.

| Main 🗙 |                         |   |   |   |   |   |   |   |   |         |
|--------|-------------------------|---|---|---|---|---|---|---|---|---------|
|        | 1                       | 2 | 3 | 4 | 5 | 6 | 7 | 8 | 9 | 10      |
| 00001  | MR010                   |   |   |   |   |   |   |   |   | DM102.0 |
| 00000  | <br>Setting Sta<br>rt   |   |   |   |   |   |   |   |   | Preset  |
|        | DM110.0                 |   |   |   |   |   |   |   |   | DM102.0 |
| 00002  | <br>Preset Comp<br> ete |   |   |   |   |   |   |   |   | Preset  |

③Example of continuous sampling of measured values

This example describes the case when continuously sampling the measured values of a measuring unit.

The starting address of the control flag area is the DM100 set in "Ctrl Flag Address" by "MG80-SC\_SettingTool." Request measurement data has an offset of 0x0007, and Transmit measurement data complete has an offset of 0x000D, so these addresses are respectively DM107 and DM113. Here, when bit 0 of Request measurement data is set to 1, the measurement data of all the counter modules is transmitted.

If bit 0 of DM113 is 0 when continuously sampling measured values, set bit 0 of DM107 to 1.

The starting address of the measurement data is the DM120 set in "MeasData Address" by "MG80-SC\_SettingTool." When using continuously sampled measurement data, in order to assure that the high-order 2 bytes and low-order 2 bytes of the measurement data are updated at the same timing, transfer the measurement data to another address at the Transmit measurement data complete timing and then use the data.In this example, measurement data is transferred to DM2000 to DM2047.

| Main 🗙          |                        |   |   |   |   |   |   |                              |                       |                        |
|-----------------|------------------------|---|---|---|---|---|---|------------------------------|-----------------------|------------------------|
|                 | 1                      | 2 | 3 | 4 | 5 | 6 | 7 | 8                            | 9                     | 10                     |
| 00001<br>000000 | DM113.0<br>Data Set Co |   |   |   |   |   |   |                              |                       | DM107.0<br>Data Reques |
| 00002<br>000002 | DM113.0                |   |   |   |   |   |   | BMOV<br>DM120<br>Measure Dat | DM2000<br>Measure Dat | #48                    |

## 11. Keyence Corporation Host Link (Ethernet)

# 11.1. Items to be Prepared

| No | Product             | Preparation                                                      |
|----|---------------------|------------------------------------------------------------------|
| 1  | MG80-SC / MG80-CM / |                                                                  |
|    | Digital gauge set   |                                                                  |
| 2  | PLC                 | PLC that supports host-link                                      |
|    |                     | The example here uses the following PLC.                         |
|    |                     | KV7500                                                           |
| 3  | PC                  | •OS : Windows 10                                                 |
|    |                     | <ul> <li>Setting tool "MG80-SC_SettingTool" installed</li> </ul> |
|    |                     | * Download the setting tool from the website.                    |
| 4  | Switching hub       |                                                                  |
| 5  | LAN cable           | Category 5 or higher                                             |

Prepare the following items.

Connect the components as illustrated below.

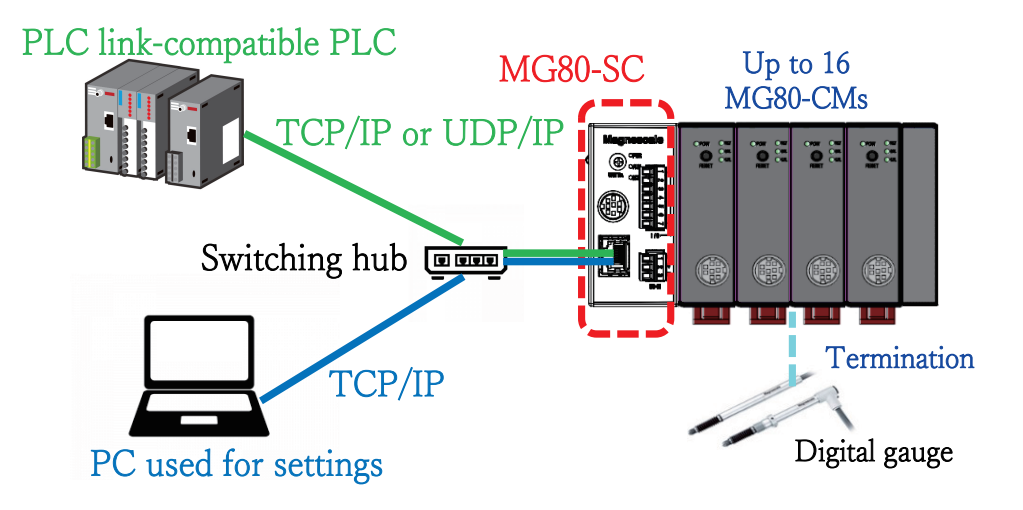

## **11.2. MG80-SC Switch Settings**

Use a screwdriver or other tool to configure the unit ID setting with the rotary switch. Setting range: 0 to F

The MG80-SC has an IP address of 192.168.0.100 and a subnet mask of 255.255.255.0 as default values, but the settings can be changed. If the assigned IP address has been forgotten, set the switch to F to start up with the default value.

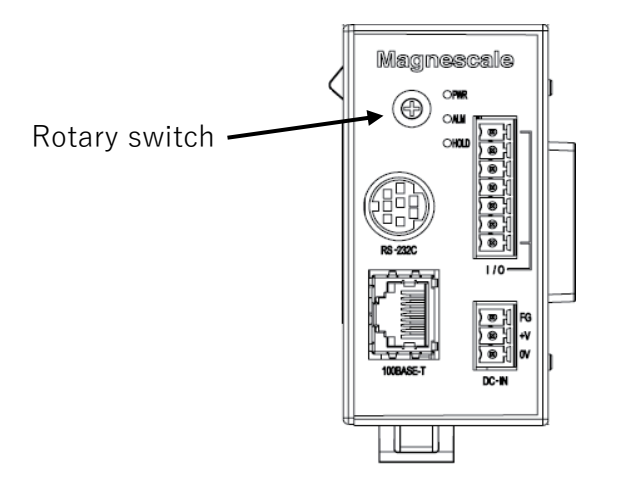

In this example, the settings are as follows.

|                      | IP address    | Subnet mask   | Port number |
|----------------------|---------------|---------------|-------------|
| MG80-SC              | 192.168.0.100 | 255.255.255.0 | -           |
| PLC                  | 192.168.0.10  | 255.255.255.0 | 50000       |
| PC used for settings | 192.168.0.50  | 255.255.255.0 | -           |

Set IP addresses that are all on the same network.

## **11.3. PLC Ethernet Settings**

Configure the settings as follows.

| Un | it                                                                                                    | ф.                                                                                                    |
|----|----------------------------------------------------------------------------------------------------|----------------------------------------------------------------------------------------------------|
| Se | elect unit( <u>1</u> ) Setup unit( <u>2</u> )                                                                                                    |                                                                                                    |
| ŢE | : 👎 🖂 🍓 🛃 📷 👫 🔮                                                                                                    | [0] KV-7500                                                                                                    |
| Ξ  | Function                                                                                                    | ^                                                                                                    |
|    | Socket function                                                                                                    | Not used(*)                                                                                                    |
| Ξ  | Base                                                                                                    |                                                                                                    |
|    | Leading DM No.                                                                                                    | DM10000                                                                                                    |
|    | Number of DMs in use                                                                                                    | 230                                                                                                    |
|    | Leading relay No. (ch u                                                                                                    | R30000                                                                                                    |
|    | Number of relays in use                                                                                                    | 640                                                                                                    |
|    | Baud rate                                                                                                    | 100/10Mbps automatic(*)                                                                                                    |
|    |                                                                                                    |                                                                                                    |
|    | Setting method of IP ad                                                                                                    | Fixed IP address(*)                                                                                                    |
|    | Setting method of IP ad<br>IP address                                                                                                    | Fixed IP address(*)<br>192.168.0.10                                                                                        |
|    | Setting method of IP ad<br>IP address<br>Subnet mask                                                                                                    | Fixed IP address(*)<br>192.168.0.10<br>255.255.255.0                                                                       |
|    | Setting method of IP ad<br>IP address<br>Subnet mask<br>Default gateway                                                                                                    | Fixed IP address(*)<br>192.168.0.10<br>255.255.255.0<br>0.0.0.0                                                            |
|    | Setting method of IP ad<br>IP address<br>Subnet mask<br>Default gateway<br>DNS server                                                                                                    | Fixed IP address(*)<br>192.168.0.10<br>255.255.255.0<br>0.0.0.0<br>0.0.0.0                                                 |
|    | Setting method of IP ad<br>IP address<br>Subnet mask<br>Default gateway<br>DNS server<br>Receive timeout[s]                                                                                                    | Fixed IP address(*)<br>192.168.0.10<br>255.255.255.0<br>0.0.0.0<br>0.0.0.0<br>10                                           |
|    | Setting method of IP ad<br>IP address<br>Subnet mask<br>Default gateway<br>DNS server<br>Receive timeout[s]<br>Keep Alive[s]                                                                                   | Fixed IP address(*)<br>192.168.0.10<br>255.255.255.0<br>0.0.0.0<br>0.0.0.0<br>10<br>600                                    |
|    | Setting method of IP ad<br>IP address<br>Subnet mask<br>Default gateway<br>DNS server<br>Receive timeout[s]<br>Keep Alive[s]<br>Inter-unit Synchronization F                                                   | Fixed IP address(*)<br>192.168.0.10<br>255.255.255.0<br>0.0.0.0<br>0.0.0.0<br>10<br>600<br>unction                         |
|    | Setting method of IP ad<br>IP address<br>Subnet mask<br>Default gateway<br>DNS server<br>Receive timeout[s]<br>Keep Alive[s]<br>Inter-unit Synchronization F<br>Inter-unit Synchronizat                        | Fixed IP address(*)<br>192.168.0.10<br>255.255.255.0<br>0.0.0.0<br>0.0.0.0<br>10<br>600<br>unction<br>Not used(*)          |
|    | Setting method of IP ad<br>IP address<br>Subnet mask<br>Default gateway<br>DNS server<br>Receive timeout[s]<br>Keep Alive[s]<br>Inter-unit Synchronization F<br>Inter-unit Synchronizat<br>Cycle Setting Value | Fixed IP address(*)<br>192.160.0.10<br>255.255.255.0<br>0.0.0.0<br>0.0.0.0<br>10<br>600<br>unction<br>Not used(*)<br>500.0 |

| Unit 📮                                         |             |  |  |  |  |  |
|------------------------------------------------|-------------|--|--|--|--|--|
| Select unit( <u>1</u> ) Setup unit( <u>2</u> ) |             |  |  |  |  |  |
| TE T= 🖂 📲 💼 🖬 👫 🖏 [0] KV-750                   |             |  |  |  |  |  |
| 🗆 Inter-unit Synchronization                   | Function ^  |  |  |  |  |  |
| Inter-unit Synchronizat                        | Not used(*) |  |  |  |  |  |
| Cycle Setting Value                            | 500.0       |  |  |  |  |  |
| Cycle Setting Unit                             | us(*)       |  |  |  |  |  |
| Port No.                                       |             |  |  |  |  |  |
| Port No.(KVS,KV COM+,DB)                       | 8500        |  |  |  |  |  |
| Port No. (host link)                           | 50000       |  |  |  |  |  |
| Port No. (VT)                                  | 8502        |  |  |  |  |  |
| Port No. (system expans                        | 8504        |  |  |  |  |  |
| Port No. (system expans                        | 8506        |  |  |  |  |  |
| Simple PLC link port No                        | 5001        |  |  |  |  |  |
| MC protocol port No. (TCP)                     | 5000        |  |  |  |  |  |
| MC protocol port No. (UDP)                     | 5000        |  |  |  |  |  |
| Routing settings                               |             |  |  |  |  |  |
| Routing settings                               | Disable(*)  |  |  |  |  |  |
| EtherNet/IP settings                           |             |  |  |  |  |  |
| Automatic distribution                         | Enable(*)   |  |  |  |  |  |
| Start No. of the distri                        | B0000       |  |  |  |  |  |
| Start No. of the distri                        | W0000 ¥     |  |  |  |  |  |

#### 11.4. MG80-SC Settings

Start up the setting tool "MG80-SC\_SettingTool" that was installed on the PC.

When the program starts up, the following window appears.

| MG80-SC Setting tool - Version 1.00 |    | - | × |
|-------------------------------------|----|---|---|
| Help                                |    |   | _ |
| 192.168.0.100 Connect ID Axis N     | um |   |   |
|                                     |    |   |   |
|                                     |    |   |   |
|                                     |    |   |   |
|                                     |    |   |   |
|                                     |    |   |   |
|                                     |    |   |   |
|                                     |    |   |   |
|                                     |    |   |   |
|                                     |    |   |   |

Enter the IP address of the MG80-SC and click the [Connect] button.

| MG80-SC Setting tool - Version 1.00 |               |         |  |  |
|-------------------------------------|---------------|---------|--|--|
| Help                                | 0             |         |  |  |
|                                     |               |         |  |  |
|                                     | 192.168.0.100 | Connect |  |  |
|                                     |               |         |  |  |
|                                     |               |         |  |  |

Once connected, the following window appears. If the connection cannot be made, turn off the power of the MG80-SC, exit the setting application, and start over from the beginning.

| MG80-SC Setting tool | - Version 1.00   |                     |             |                  |              | -      |         | × |
|----------------------|------------------|---------------------|-------------|------------------|--------------|--------|---------|---|
| lp                   |                  |                     |             |                  |              |        |         |   |
| 192.168.0.100        | Disco            | nnect               | ID 1 Axis   | Num 16           |              |        |         |   |
| Measure<br>Setting   |                  |                     |             |                  |              |        |         |   |
| Ref. Point           |                  | Resolution          |             | Comp. Set        | Meas Mode    | Preset |         |   |
| Setting              |                  | 0.1µm ∨ □ Minus     | Ref. use    | 1 ~              | REAL 🗸       | 0      |         |   |
| PLC Link             | 0                | 1                   | 2           | 3                | 4            |        |         |   |
| Setting              |                  | Comp. High 0        | 0           | 0                |              |        |         |   |
| Measure<br>Monitor   |                  | Comp. Low 0         | 0           | 0                |              |        |         |   |
|                      |                  | Resolution          |             | Comp. Set        | Meas Mode    | Preset | _       |   |
|                      |                  | 0.1,2 m V Minus     | Het.use     | 1 V              | KEAL V       | U      |         |   |
|                      | 1                | Comp. High 0        | 0           | 0                |              |        |         |   |
|                      |                  | Comp. Low 0         | 0           |                  |              |        |         |   |
|                      |                  |                     |             |                  | ·            |        |         |   |
|                      |                  |                     | <<          | >>               |              |        |         |   |
|                      |                  | - RS-232C Setting - |             |                  |              |        |         |   |
|                      |                  |                     |             |                  |              |        |         |   |
| E                    | ext. Start input | Separator SP        | ACE 🗸 Outpu | t trigger Low-Sp | eed Trg. 🗸 🗸 | Apply  | Setting |   |
| 1                    | Start $\sim$     | Data format Mo      | de 3 🗸      |                  |              |        |         |   |
|                      |                  |                     |             |                  |              |        |         | - |
|                      |                  |                     |             |                  |              |        |         |   |

When setting the MG80-SC for the first time, the input resolution and direction (input polarity) need to be set for all the measuring units to be connected.

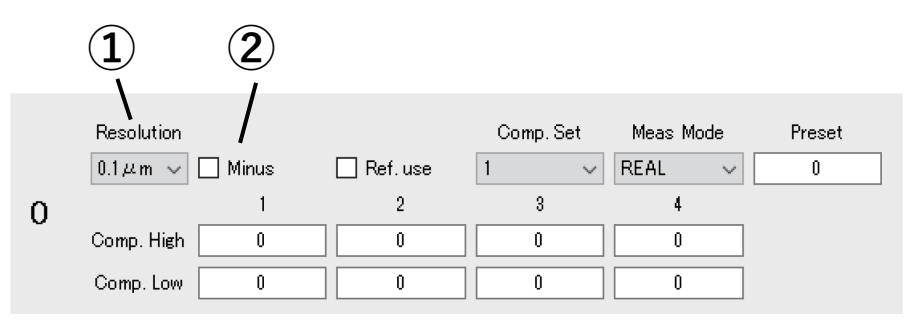

①Specify the input resolution setting from the following options.

- •0.1µm
- •0.5µm
- •1µm
- •5µm
- •10µm

②Specify the direction (input polarity) of the measuring unit. When this is selected, the direction is reversed.

If settings have been changed, click the [Apply Setting] button to apply the settings made to the MG80-SC.

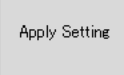

# Click the [PLC Link Setting] button.

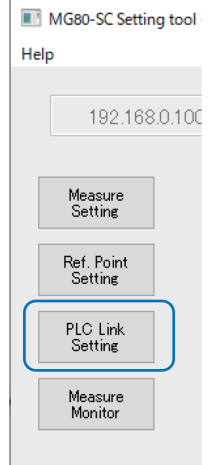

### The following window appears.

| 192.168            | 0.100 Disconnect  |            | ID 1 | Axis Num  | 16             |               |
|--------------------|-------------------|------------|------|-----------|----------------|---------------|
|                    | Module Setting    |            |      | _         |                |               |
| Measure<br>Setting | Module IP Address | 192.168.0. | 100  |           |                |               |
|                    | Subnet mask       | 255.255.25 | i5.0 |           |                |               |
| Setting            | Use PLC-Link      |            |      |           |                |               |
| PLC Link           | PLC-Link Setting  |            |      |           |                |               |
| Setting            | PLC IP Address    | 192.168.0  | .10  |           |                |               |
| Measure            | PLC Ether port    | 60000      |      |           |                |               |
| Monitor            | Protocol          | 1C Frame   | ~    | ASCII 🗸 🗸 | RS-232C $\sim$ |               |
|                    | Ctrl Frag Address | 0          |      |           |                |               |
|                    | Parameter Address | 0          | 0    | 0         | 0              |               |
|                    |                   | 0          | 0    | 0         | 0              |               |
|                    |                   | 0          | 0    | 0         | 0              |               |
|                    |                   | 0          | 0    | 0         | 0              |               |
|                    | MeasData Address  | 0          |      |           |                |               |
|                    | FINS SA1/DA1/DNA  | 1          | 1    | 0         |                |               |
|                    |                   |            |      |           |                | Apply Setting |

Select "Use PLC-Link" and configure the settings as follows.

# Note

The following example uses the data registers from DM100 to DM519. Set an area not used by the PLC.

| Setting item      | Setting value                                           |                       |       |  |  |  |
|-------------------|---------------------------------------------------------|-----------------------|-------|--|--|--|
| PLC IP Address    | 192.168.0.10                                            |                       |       |  |  |  |
| PLC Ether port    | 50000                                                   |                       |       |  |  |  |
|                   | * Match the port nu                                     | mber set on the PLC s | side. |  |  |  |
| Protocol          | KV command ASCII TCP or UDP                             |                       |       |  |  |  |
| Ctrl Flag Address | 100                                                     |                       |       |  |  |  |
| Parameter Address | 200, 220, 240, 260,                                     |                       |       |  |  |  |
|                   | 280, 300, 320, 340,                                     |                       |       |  |  |  |
|                   | 360, 380, 400, 420,                                     |                       |       |  |  |  |
|                   | 440, 460, 480, 500                                      |                       |       |  |  |  |
|                   | * Set a number of parameter addresses equivalent to the |                       |       |  |  |  |
|                   | number of connected MG80-CM.                            |                       |       |  |  |  |
| MeasData Address  | 120                                                     |                       |       |  |  |  |
| FINS SA1/DA1/DNA  | Not used (Leave as the default value.)                  |                       |       |  |  |  |
| Cmode Unit No.    | Not used (Leave as the default value.)                  |                       |       |  |  |  |

If settings have been changed, click the [Apply Setting] button to apply the settings made to the MG80-SC.

Apply Setting

Turn the power of the MG80-SC off and then on again to start PLC link.

## 11.5. Ladder Creation

The ladder configuration is the same as that for Keyence Corporation KV Host Link Mode (RS-232C).
このマニュアルに記載されている事柄の著作権は当社にあ り、説明内容は機器購入者の使用を目的としています。 したがって、当社の許可なしに無断で複写したり、説明内 容(操作、保守など)と異なる目的で本マニュアルを使用 することを禁止します。

本手册所记载的内容的版权归属Magnescale Co., Ltd., 仅供购买本手册中所记载设备的购买者使用。

除操作或维护本手册中所记载设备的用途以外,未 经 Magnescale Co., Ltd. 的明确书面许可,严禁复制或使 用本手册的任何内容。

The material contained in this manual consists of information that is the property of Magnescale Co., Ltd. and is intended solely for use by the purchasers of the equipment described in this manual.

Magnescale Co., Ltd. expressly prohibits the duplication of any portion of this manual or the use thereof for any purpose other than the operation or maintenance of the equipment described in this manual without the express written permission of Magnescale Co., Ltd.

Le matériel contenu dans ce manuel consiste en informations qui sont la propriété de Magnescale Co., Ltd. et sont destinées exclusivement à l'usage des acquéreurs de l'équipement décrit dans ce manuel.

Magnescale Co., Ltd. interdit formellement la copie de quelque partie que ce soit de ce manuel ou son emploi pour tout autre but que des opérations ou entretiens de l'équipement à moins d'une permission écrite de Magnescale Co., Ltd.

Die in dieser Anleitung enthaltenen Informationen sind Eigentum von Magnescale Co., Ltd. und sind ausschließlich für den Gebrauch durch den Käufer der in dieser Anleitung beschriebenen Ausrüstung bestimmt. Magnescale Co., Ltd. untersagt ausdrücklich die Vervielfältigung jeglicher Teile dieser Anleitung oder den Gebrauch derselben für irgendeinen anderen Zweck als die Bedienung oder Wartung der in dieser Anleitung beschriebenen Ausrüstung ohne ausdrückliche schriftliche Erlaubnis von Magnescale Co., Ltd.

## 日本からの輸出時における注意

本製品(および技術)は輸出令別表第1の16の項(外為令別表16の項)に該当します。キャッチオー ル規制による経済産業省の許可要否につきましては、輸出者様にてご確認ください。

## For foreign customers

**Note:** This product (or technology) may be restricted by the government in your country. Please make sure that end-use, end user and country of destination of this product do not violate your local government regulation.

## Magnescale Co., Ltd.

45 Suzukawa, Isehara-shi, Kanagawa 259-1146, Japan